# **1. CAB DEVICES**

1) The ergonomically designed console box and suspension type seat provide the operator with comfort.

#### 2) ELECTRONIC MONITOR SYSTEM

- (1) The centralized electronic monitor system allows the status and conditions of the machine to be monitored at a glance.
- (2) It is equipped with a safety warning system for early detection of machine malfunction.

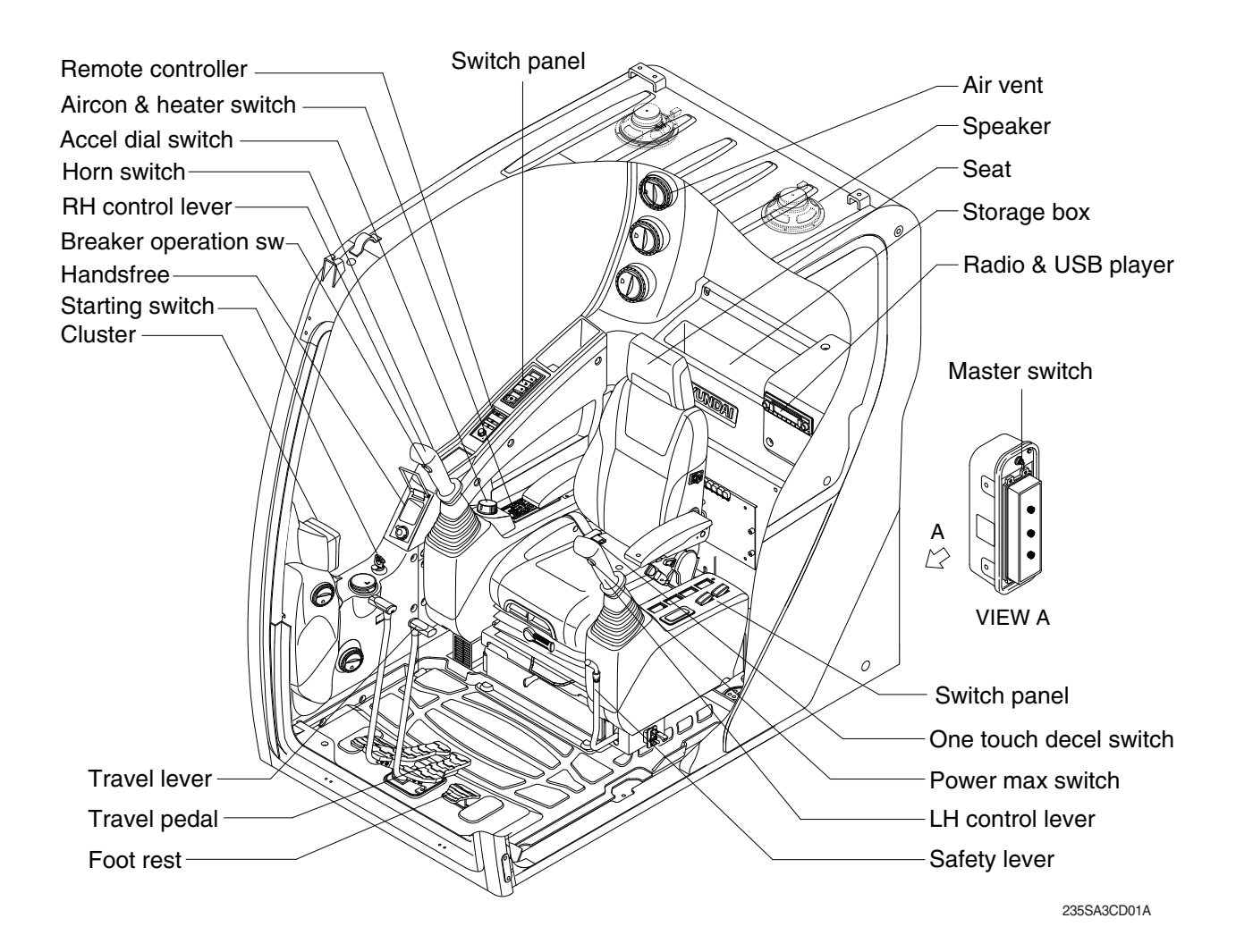

# 2. CLUSTER

# 1) STRUCTURE

The cluster consists of LCD and switches as shown below. The LCD is to warn the operator in case of abnormal machine operation or conditions for the appropriate operation and inspection. Also, The LCD is to set and display for modes, monitoring and utilities with the switches. The switches or touch screen are to set the machine operation modes.

- \* The cluster installed on this machine does not entirely guarantee the condition of the machine. Daily inspection should be performed according to chapter 6, Maintenance.
- \* When the cluster provides a warning immediately check the problem, and perform the required action.

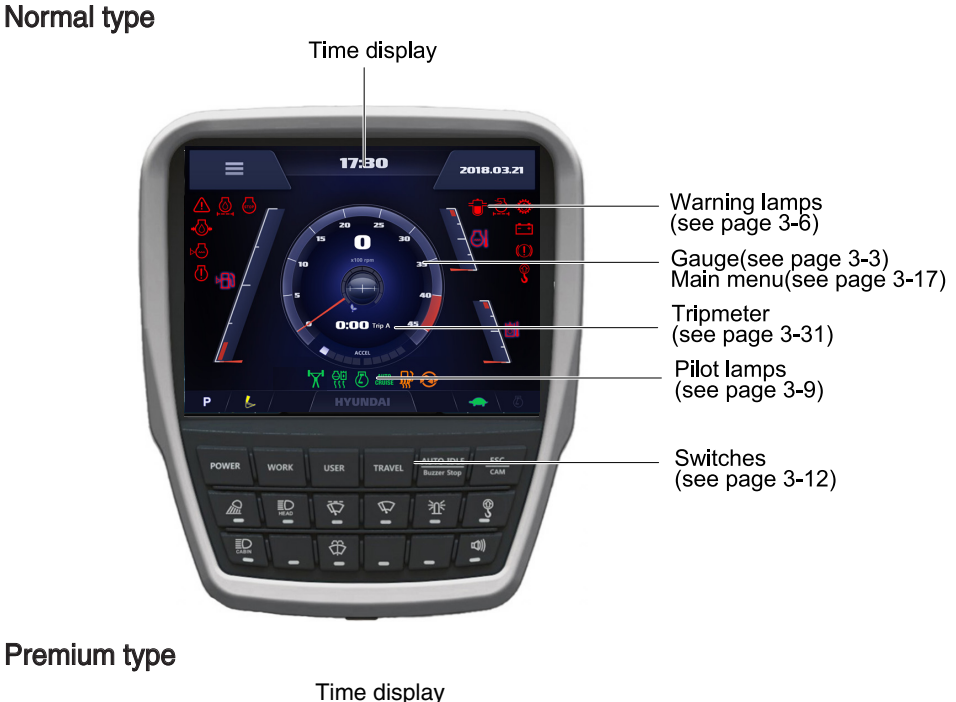

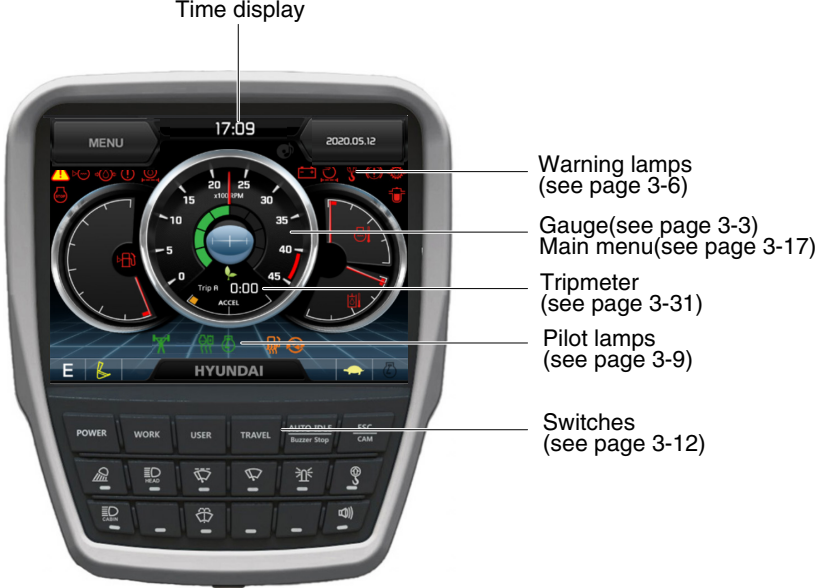

220S3CD01B

220S3CD501A

\* The warning lamp pops up and/or blinks and the buzzer sounds when the machine has a problem. The warning lamp blinks until the problem is cleared. Refer to page 3-6 for details.

# 2) GAUGE

# (1) Operation screen

When you first turn starting switch ON, the operation screen will appear. Normal type

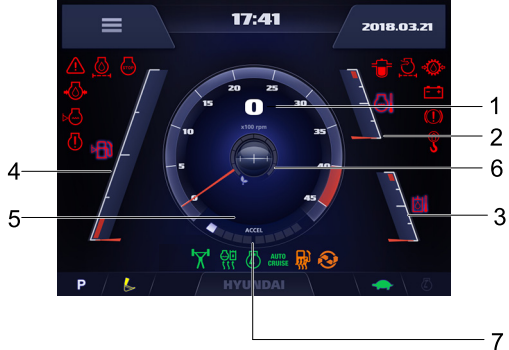

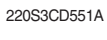

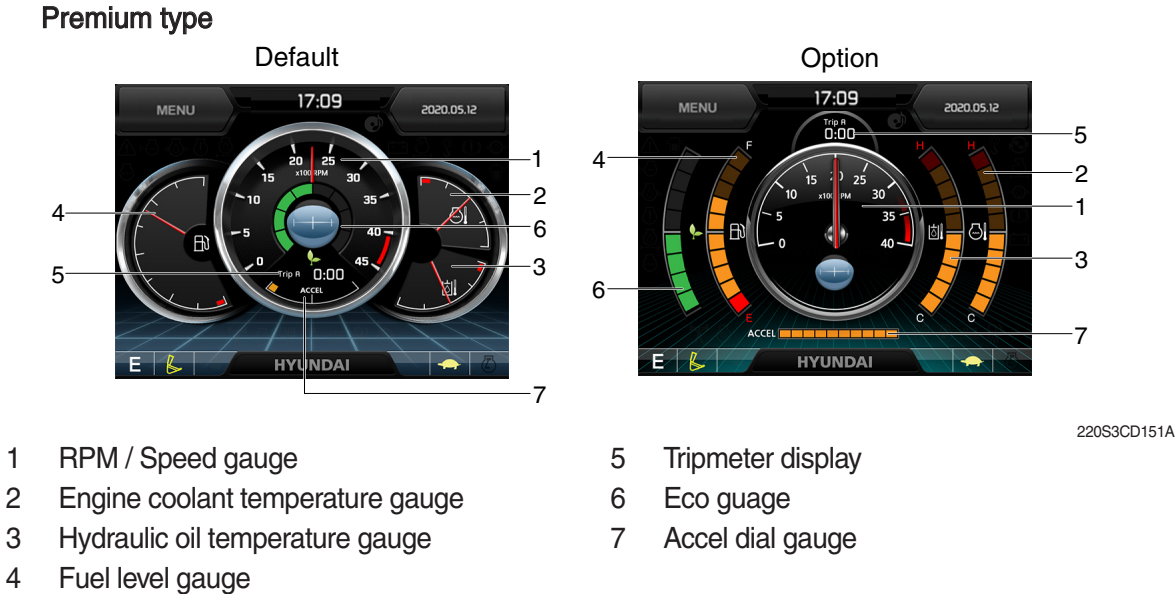

\* Operation screen type can be set by the screen type menu of the display (premium type). Refer to page 3-29 for details.

# (2) RPM / Speed gauge

1

3

4

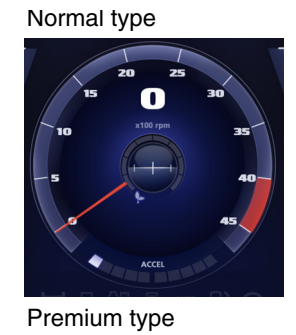

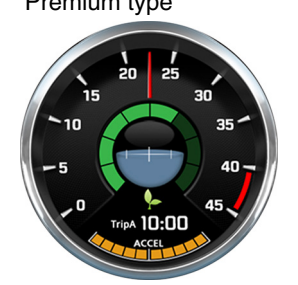

1 This display the engine speed.

220S3CD549

#### (3) Engine coolant temperature gauge

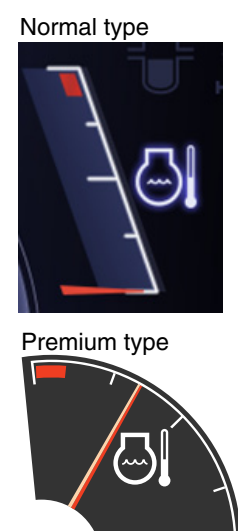

- ① This gauge indicates the temperature of coolant.
  - · White range : 40-100°C (104-212°F)
  - · Red range : Above 100°C (212°F)
- ② If the indicator is in the red range or lamp pops up and the buzzer sounds turn OFF the engine and check the engine cooling system.
- \* If the gauge indicates the red range or 🔄 lamp blinks in red even though the machine is on the normal condition, check the electric device as that can be caused by the poor connection of electricity or sensor.

220S3CD553

#### (4) Hydraulic oil temperature gauge

#### Normal type

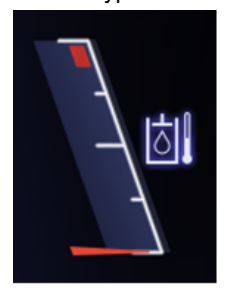

Premium type

- ${\ensuremath{\textcircled{}}}$  This gauge indicates the temperature of hydraulic oil.
  - · White range : 40-100°C (104-212°F)
  - · Red range : Above 100°C (212°F)
- ② If the indicator is in the red range or I lamp pops up and the buzzer sounds reduce the load on the system. If the gauge stays in the red range, stop the machine and check the cause of the problem.
- \* If the gauge indicates the red range or kill lamp blinks in red even though the machine is on the normal condition, check the electric device as that can be caused by the poor connection of electricity or sensor.

220S3CD554

#### (5) Fuel level gauge

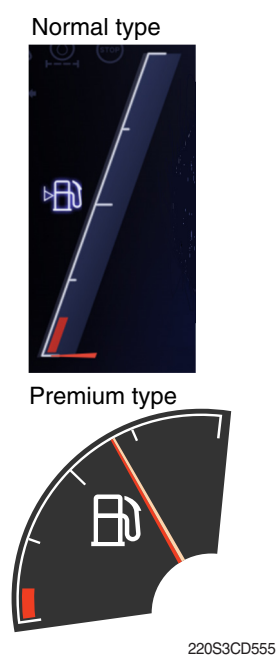

- ① This gauge indicates the amount of fuel in the fuel tank.
- ② Fill the fuel when the red range, or 📄 lamp pops up and the buzzer sounds.
- \* If the gauge indicates the red range or in the point in red even though the machine is on the normal condition, check the electric device as that can be caused by the poor connection of electricity or sensor.

#### (6) Tripmeter display

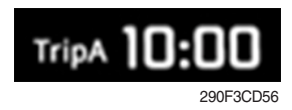

### (7) Eco gauge

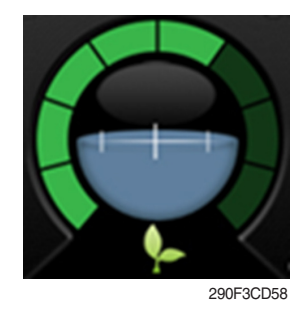

- $(\ensuremath{\mathbbmll})$  This displays the engine the tripmeter.
- \* Refer to page 3-31 for details.
- This gauge indicates the fuel consumption rate and machine load status. So that operators can be careful with fuel economy.
- <sup>(2)</sup> The fuel consumption rate or machine load is higher, the number of segment is increased.
- ③ The color of Eco gauge indicates operation status.
  - $\cdot$  White  $\,:$  Idle operation
  - · Green : Economy operation
  - $\cdot$  Yellow : Non-economy operation at a medium level.
  - · Red : Non-economy operation at a high level.

(8) Accel dial gauge

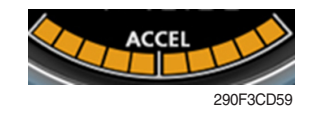

① This gauge indicates the level of accel dial.

# 3) WARNING LAMPS

#### Normal type

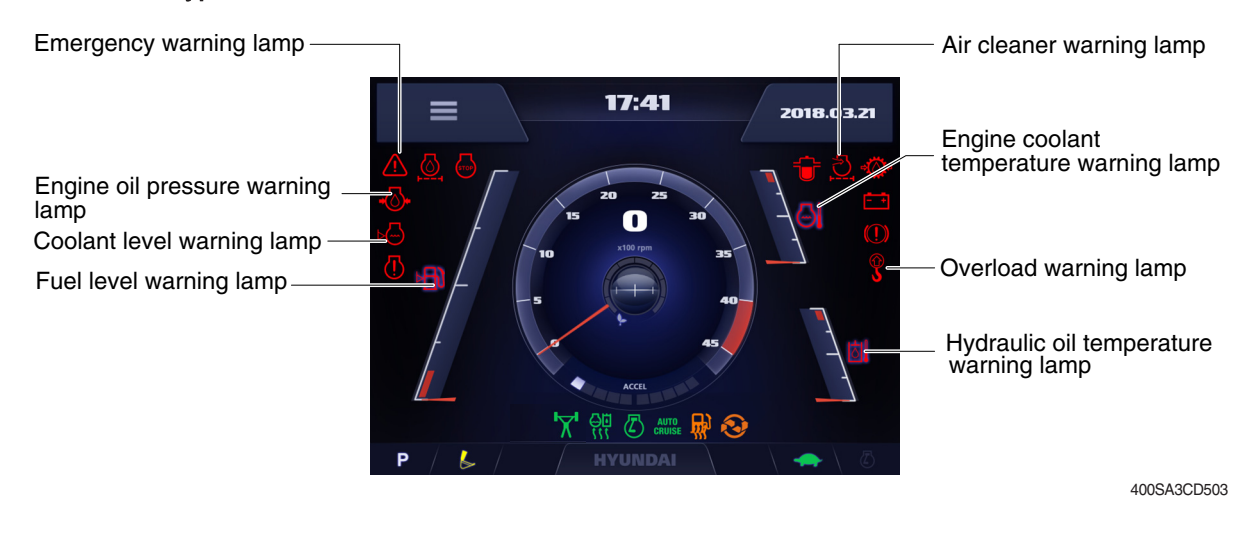

#### Premium type

| Engine oil pressure warning lamp | Battery charging warning lamp                                                                                         |
|----------------------------------|----------------------------------------------------------------------------------------------------|
| Coolant level warning lamp       | Air cleaner warning lamp                                                                                              |
| Emergency warning lamp           | Overload warning lamp                                                                                                 |
| Fuel level warning lamp          | Water in fuel warning lamp<br>Engine coolant<br>temperature warning lamp<br>Hydraulic oil temperature<br>warning lamp |

#### \* Warning lamps and buzzer

| Warnings          | When error happened       | Lamps and buzzer                                                    |
|-------------------|---------------------------|---------------------------------------------------------------------|
| All warning lamps | Warning lamp pops up on   | · The pop-up warning lamp moves to the original position and        |
| except below      | the center of the LCD and | blinks, and the buzzer stops when ;                                 |
|                   | the buzzer sounds         | - the buzzer stop switch                                            |
|                   |                           | - the lamp of the LCD is touched                                    |
|                   | Warning lamp pops up on   | $\cdot$ Cluster displays this pop-up when it has communication      |
| ERROR             | the center of the LCD and | error with MCU.                                                     |
|                   | the buzzer sounds         | $\cdot$ If communication with MCU become normal state, it will dis- |
|                   |                           | appear automatically.                                               |
|                   | Warning lamp pops up on   | * Refer to page 3-7 for details.                                    |
|                   | the center of the LCD and |                                                                     |
|                   | the buzzer sounds         |                                                                     |

\* Refer to page 3-13 for the buzzer stop switch

# (1) Engine coolant temperature warning lamp

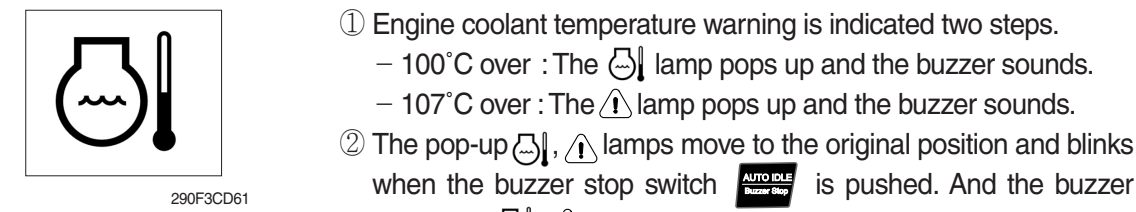

- when the buzzer stop switch dis pushed. And the buzzer stops and 🔄 , \land lamps keep blink.
- ③ Check the cooling system when the lamps keep blink.

### (2) Hydraulic oil temperature warning lamp

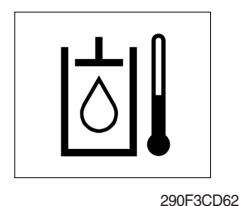

① Hydraulic oil temperature warning is indicated two steps.

- $-100^{\circ}$ C over : The |amp pops up and the buzzer sounds.- 105°C over : The A lamp pops up and the buzzer sounds.
- 2 The pop-up |a|, A lamps move to the original position and blinks when the buzzer stop switch is pushed. And the buzzer stops and  $|\dot{a}||$ ,  $\dot{A}$  lamps keep blink.
- ③ Check the hydraulic oil level and hydraulic oil cooling system.

### (3) Fuel level warning lamp

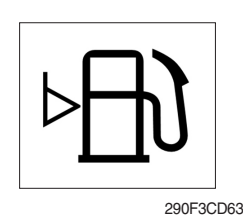

- ① This warning lamp pops up and the buzzer sounds when the level of fuel is below 43  $\ell$  (11.4 U.S. gal).
- 2 Fill the fuel immediately when the lamp blinks.

### (4) Emergency warning lamp

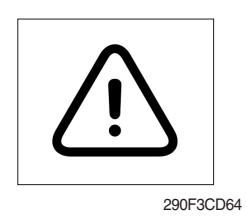

- ① This warning lamp pops up and the buzzer sounds when each of the below warnings is happened.
  - Engine coolant overheating (over 107°C)
  - Hydraulic oil overheating (over 105°C)
  - MCU input voltage abnormal
  - Cluster communication data error
  - Engine ECM communication data error
- \* The pop-up warning lamp moves to the original position and blinks when the buzzer stop switch is pushed. And the buzzer stops.
- 2 When this warning lamp blinks, machine must be checked and serviced immediately.

# (5) Engine oil pressure warning lamp

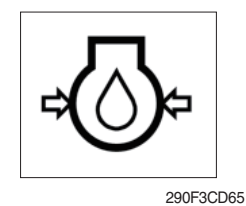

① This warning lamp pops up and the buzzer sounds when the engine oil pressure is low.

② If the lamp blinks, shut OFF the engine immediately. Check oil level.

# (6) Battery charging warning lamp

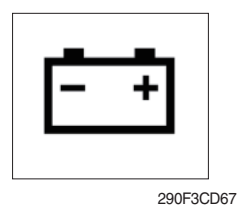

- ① This warning lamp pops up and the buzzer sounds when the battery charging voltage is low.
- O Check the battery charging circuit when this lamp blinks.

### (7) Air cleaner warning lamp

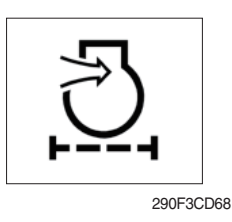

- ① This warning lamp pops up and the buzzer sounds when the filter of air cleaner is clogged.
- 2 Check the filter and clean or replace it.

### (8) Overload warning lamp (opt)

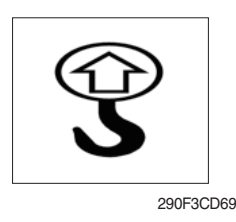

- ① When the machine is overload, the overload warning lamp pops up and the buzzer sounds during the overload switch is ON. (if equipped)
- $\ensuremath{\textcircled{}}$  Reduce the machine load.

### (9) Coolant level warning lamp

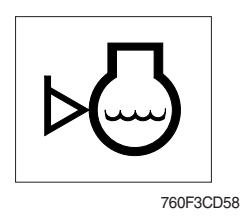

- 0 This warning lamp indicates lack of coolant.
- 2 Check and refill coolant.

# 4) PILOT LAMPS

Normal type

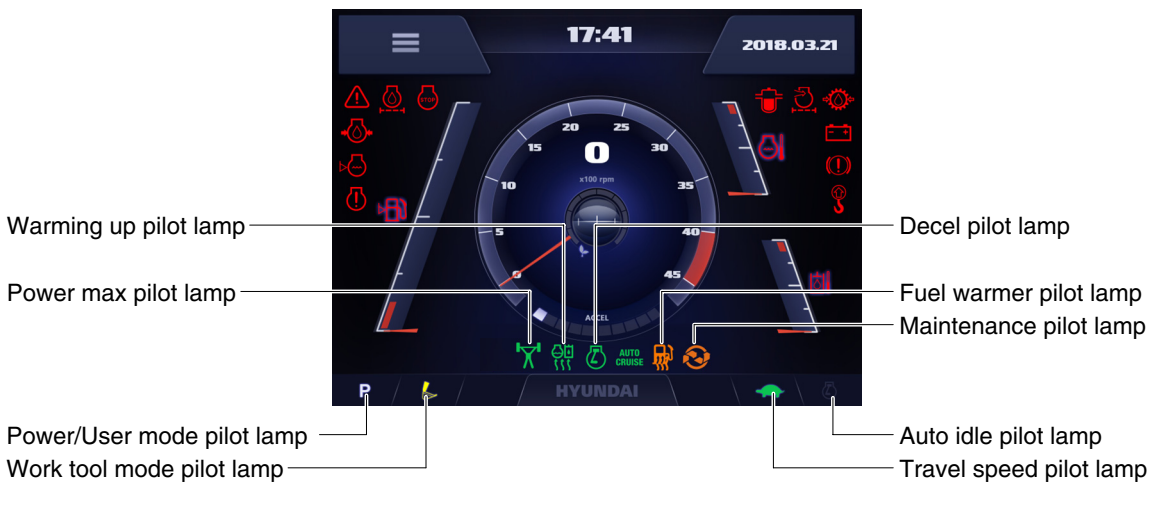

220S3CD574A

#### Premium type

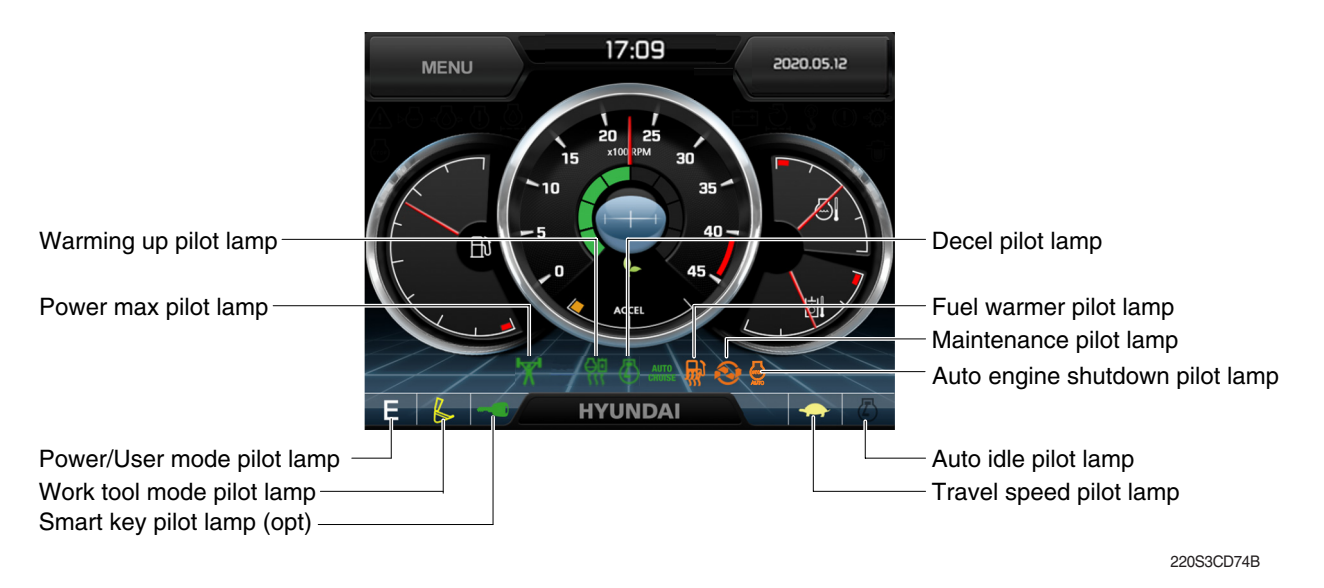

# (1) Mode pilot lamps

| No | No Mode Pilot lamp Sele |                         | Selected mode                           |
|----|-------------------------|-------------------------|-----------------------------------------|
|    | Р                       |                         | Heavy duty power work mode              |
| 1  | Power mode              | S                       | Standard power mode                     |
|    |                         | Е                       | Economy power mode                      |
| 2  | User mode               | U                       | User preferable power mode              |
|    |                         | B                       | General operation - IPC speed mode      |
|    |                         | B                       | General operation - IPC balance mode    |
| 3  | Work tool mode          | B                       | General operation - IPC efficiency mode |
|    |                         | J.                      | Breaker operation mode                  |
|    |                         | é                       | Crusher operation mode                  |
| 1  | Travel mode             |                         | Low speed traveling                     |
| 4  |                         | 5                       | High speed traveling                    |
| 5  | Auto idle mode          | $\overline{\mathbb{Z}}$ | Auto idle                               |

# (2) Power max pilot lamp

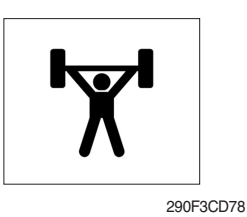

- ① The lamp will be ON when pushing power max switch on the LH RCV lever.
- $\ensuremath{\textcircled{}}$  The power max function is operated maximum 8 seconds.
- \* Refer to the page 3-36 for power max function.

### (3) Warming up pilot lamp

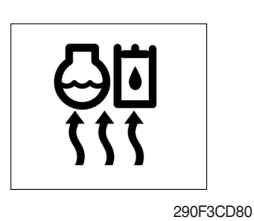

(1) This lamp is turned ON when the coolant temperature is below  $30^{\circ}C(86^{\circ}F)$ .

② The automatic warming up is cancelled when the engine coolant temperature is above 30°C, or when 10 minutes have passed since starting the engine.

# (4) Decel pilot lamp

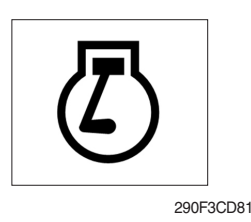

- ① Operating one touch decel switch on the RCV lever makes the lamp ON.
- 2 Also, the lamp will be ON and engine speed will be lowered automatically to save fuel consumption when all levers and pedals are at neutral position, and the auto idle function is selected.
- \* One touch decel is not available when the auto idle pilot lamp is turned ON.
- \* Refer to the page 3-36.

# (5) Fuel warmer pilot lamp

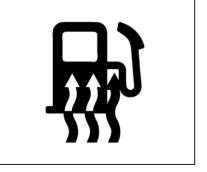

290F3CD82

# (6) Maintenance pilot lamp

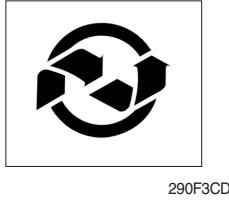

- ① This lamp is turned ON when the coolant temperature is below 10°C (50°F) or the hydraulic oil temperature 20°C (68°F).
- 2 The automatic fuel warming is cancelled when the engine coolant temperature is above 60°C, and the hydraulic oil temperature is above 45°C since the start switch was ON position.
- ① This lamp will be ON when the consuming parts are needed to change or replace. It means that the change or replacement interval of the consuming parts remains below 30 hours.
- 2 Check the message in maintenance information of main menu. Also, this lamp lights ON for 3 minutes when the start switch is ON position.
- \* Refer to the page 3-24.

# (7) Smart key pilot lamp (premium type, opt)

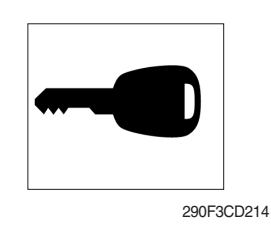

- ① This lamp is ON when the engine is started by the start button.
- 2 This lamp is red when the a authentication fails, green when succeeds.
- \* Refer to the page 3-25.

### (8) Auto engine shutdown pilot lamp

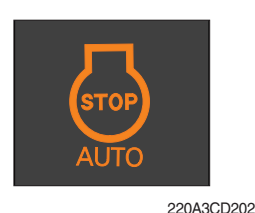

- ① This lamp is turned ON when the auto engine shutdown is activated
- \* Refer to the page 3-21.

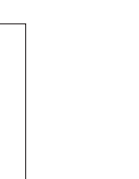

290F3CD83

# 5) SWITCHES Normal type

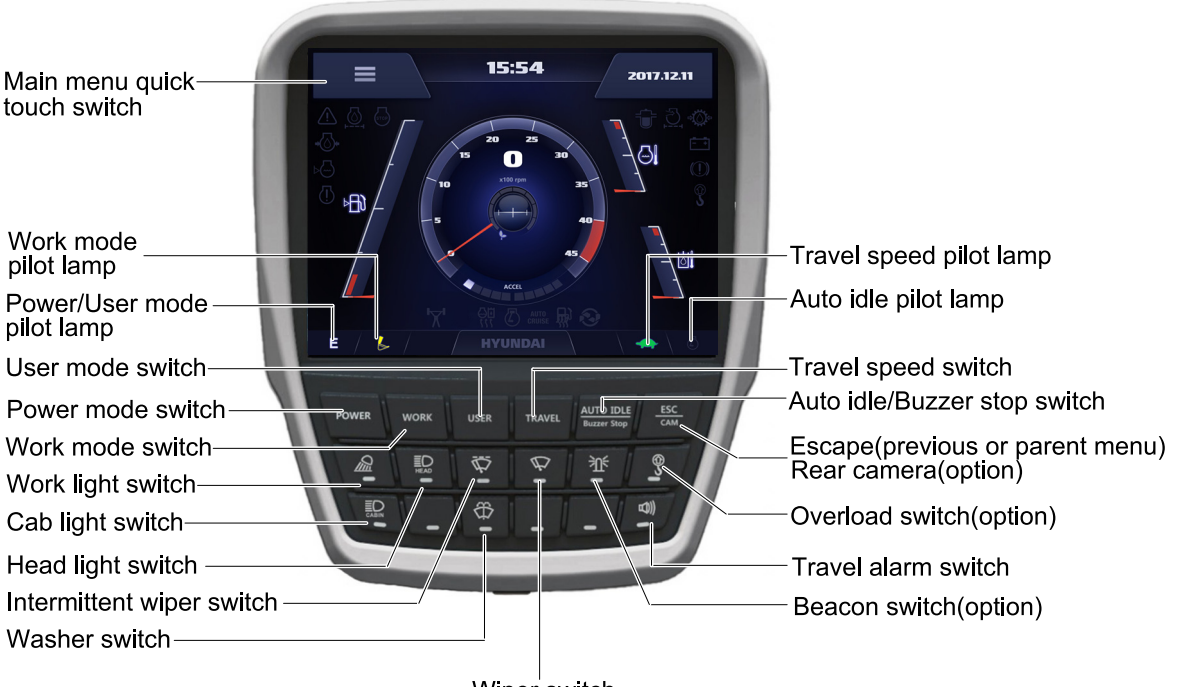

Wiper<sup>'</sup>switch

220S3CD586A

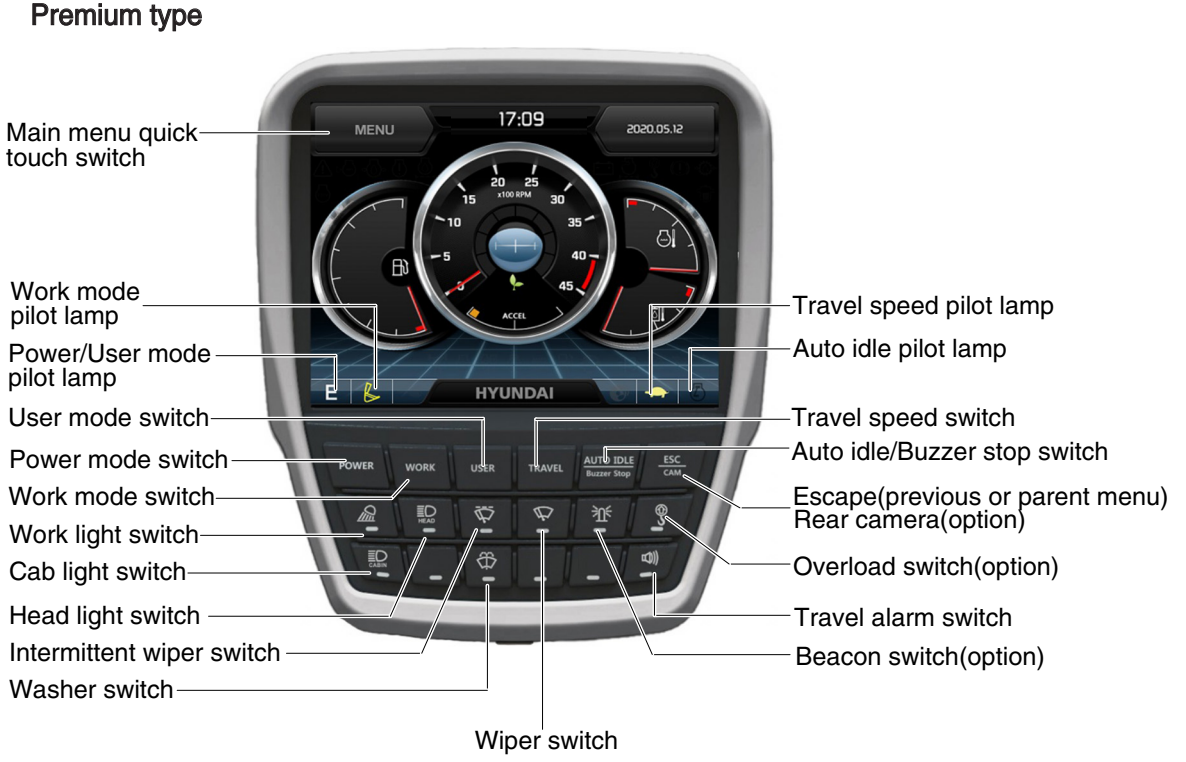

220S3CD86B

When some of the switches are selected, the pilot lamps are displayed on the LCD. Refer to the page 3-9 for details.

# (1) Power mode switch

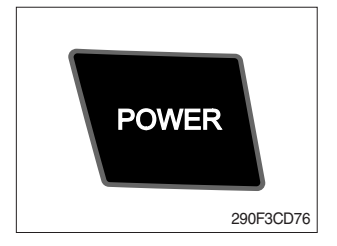

# (2) Work mode switch

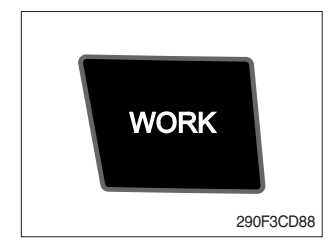

# ① This switch is to select the machine power mode and selected power mode pilot lamp is displayed on the pilot lamp position.

- · P : Heavy duty power work.
- $\cdot$  S : Standard power work.
- $\cdot$  E : Economy power work.
- (2) The pilot lamp changes  $E \rightarrow S \rightarrow P \rightarrow E$  in order.
- This switch is to select the machine work mode, which shifts from general operation mode to optional attachment operation mode.
  - · 💩 : General operation mode
  - · Sreaker operation mode (if equipped)
  - · : Crusher operation mode (if equipped)
  - · Not installed : Breaker or crusher is not installed.
- \* Refer to the page 2-7 for details.

· Memory : Push more than 2 seconds.

· Action : Push within 2 seconds.

### (3) User mode switch

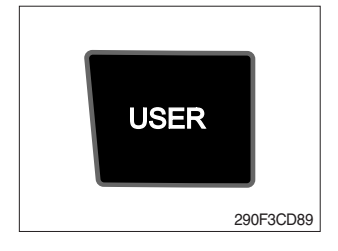

# (4) Travel speed switch

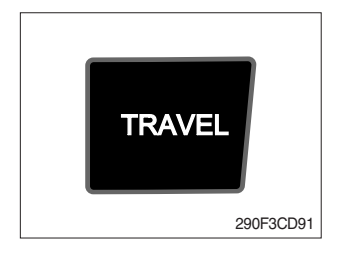

2 Refer to the page 3-19 for another set of user mode.

· Cancel : Push this switch once more within 2 seconds.

 This switch is used to memorize the current machine operating status in the MCU and activate the memorized user mode.

 ${\rm (I)}$  This switch is used to select the travel speed alternatively.

- + : Low speed
- 💓 : High speed
- \* Do not change the setting of the travel speed switch. Machine stability may be adversely affected.
- ▲ Personal injury can result from sudden changes in machine stability.

### (5) Auto idle/ buzzer stop switch

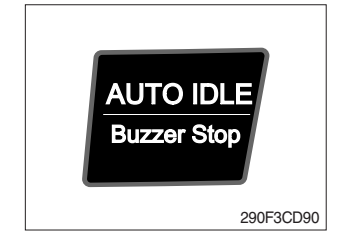

- $(\ensuremath{\underline{1}})$  This switch is used to activate or cancel the auto idle function.
  - Pilot lamp ON : Auto idle function is activated.
  - · Pilot lamp OFF : Auto idle function is cancelled.
- ② The buzzer sounds when the machine has a problem. In this case, push this switch and buzzer stops, but the warning lamp blinks until the problem is cleared.

# (6) Escape/Camera switch

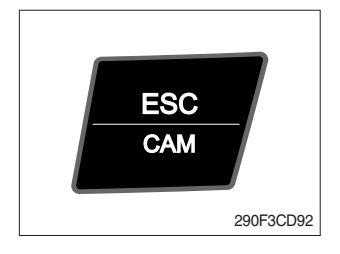

- This switch is used to return to the previous menu or parent menu.
- ② In the operation screen, pushing this switch will display the view of the camera on the machine (if equipped).
   Please refer to page 3-31 for the camera.
- ③ If the camera is not installed, this switch is used only ESC function.

# (7) Work light switch

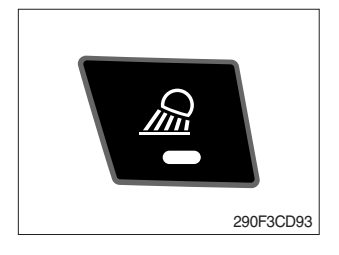

- ① This switch is used to operate the work light.
- 0 The pilot lamp is turned ON when operating the switch.

# (8) Head light switch

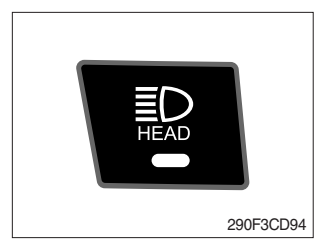

- ① This switch is used to operate the head light.
- O The pilot lamp is turned ON when operating the switch.

### (9) Intermittent wiper switch

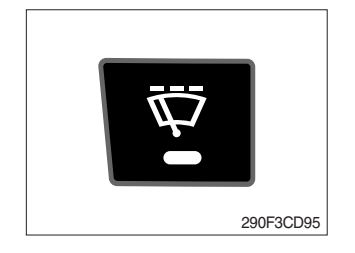

- ① This switch is used to wipe operates intermittently.
- 0 The pilot lamp is turned ON when operating the switch.

### (10) Wiper switch

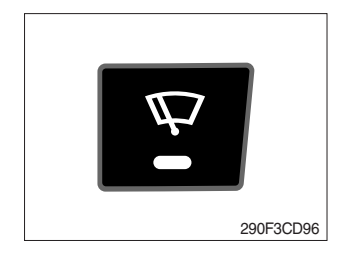

- $(\ensuremath{\underline{1}})$  This switch is used to operate the window wiper.
- $\ensuremath{\textcircled{}}$  Note that the wiper will self-park when switched off.
- ③ The pilot lamp is turned ON when operating the switch.
- If the wiper does not operate with the switch in ON position, turn the switch OFF immediately. Check the cause.
   If the switch remains ON, motor failure can result.

# (11) Washer switch

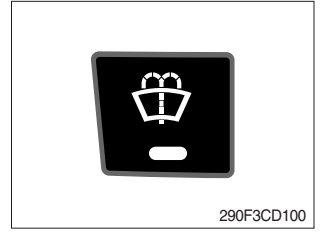

- ① The washer liquid is sprayed and the wiper is operated only while pressing this switch.
- 2 The pilot lamp is turned ON when operating the switch.

#### (12) Cab light switch

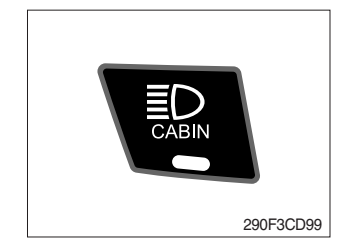

This switch turns ON the cab light on the cab.
 The pilot lamp is turned ON when operating the switch.

### (13) Beacon switch

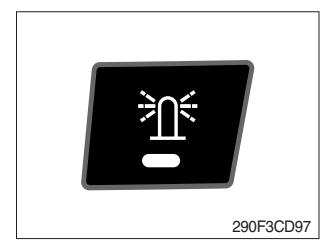

This switch turns ON the rotary light on the cab.
 The pilot lamp is turned ON when operating the switch.

### (14) Overload switch

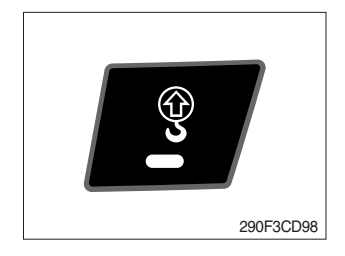

- ① When this switch turned ON, buzzer makes sound and overload warning lamp comes ON in case that the machine is overload.
- 2 When it turned OFF, buzzer stops and warning lamp goes out.
- ▲ Overloading the machine could impact the machines stability which could result in tipover hazard. A tipover hazard could result in serious injury or death. Always activate the overload warning device before you handle or lift objects.

#### (15) Travel alarm switch

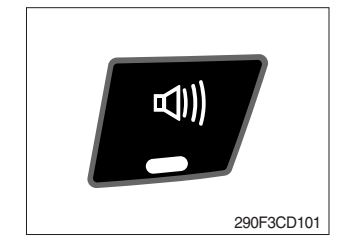

- ① This switch is to activate travel alarm function surrounding when the machine travels.
  - $\cdot$  ON : The travel alarm function is activated.
  - $\cdot$  OFF : The travel alarm function is not activated.

# (16) Main menu quick touch switch

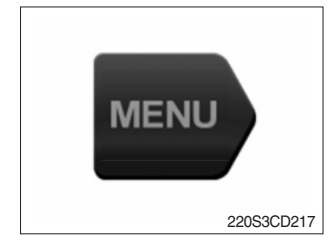

0 This switch is to activate the main menu in the cluster.  $\divideontimes$  Refer to the page 3-18.

# 6) MAIN MENU

※ On the operation screen, tap MENU to access the main menu screen.
On the sub menu screen, you can tap the menu bar to access functions or applications.

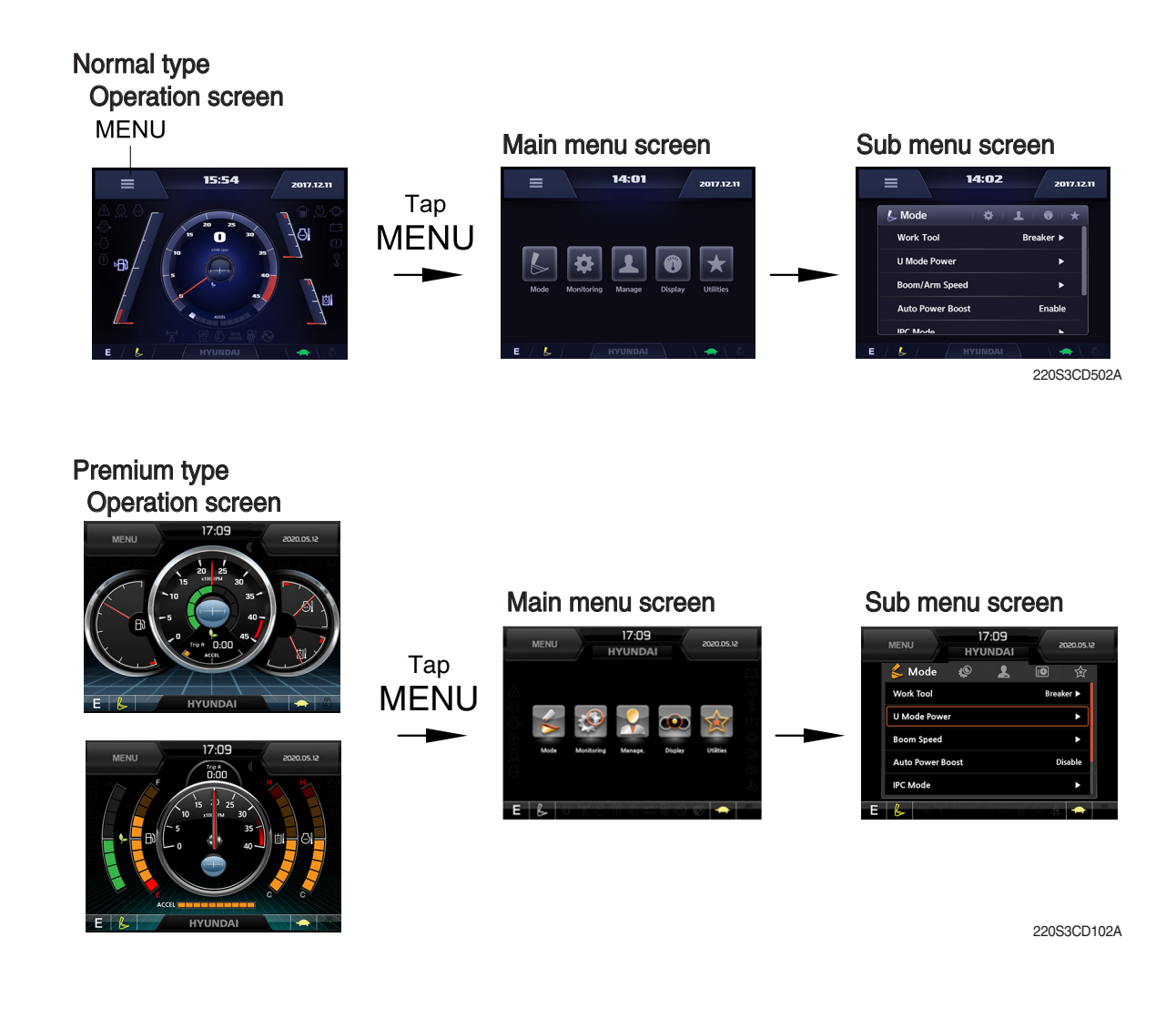

# (1) Structure

| No | Main menu                                                                                                    | Sub menu                                                                                                    | Description                                                                                                    |
|----|----------------------------------------------------------------------------------------------------|----------------------------------------------------------------------------------------------------|----------------------------------------------------------------------------------------------------|
| 1  | Mode<br>22053CD103                                                                                                    | Work tool<br>U mode power<br>Boom/Arm speed<br>Auto power boost<br>IPC mode<br>Auto engine shutdown (option)<br>Initial mode<br>Emergency mode | Breaker, Crusher, Not installed<br>User mode only<br>Boom speed<br>Enable, Disable<br>Speed mode, Balance mode, Efficiency mode<br>One time, Always, Disable<br>Key on initial mode, Accel initial mode / step<br>Switch function                                                                                                    |
| 2  | Image: Constraint of the second second se | Active fault<br>Logged fault<br>Delete logged fault<br>Monitoring                                                                              | MCU<br>MCU<br>All logged fault delete, Initialization canceled<br>Machine information, Switch status, Output status,                                                                                                    |
| 3  | Management<br>220S3CD105                                                                                                    | Fuel rate information<br>Maintenance information<br>Machine security<br>Machine information<br>Contact<br>Service menu<br>Clinometer<br>Update | General record, Hourly, Daily, Mode record<br>Replacement, Change interval oils and filters<br>ESL mode setting, Password change<br>Model, MCU, Monitor<br>RMCU, Relay drive unit, AAVM (opt)<br>A/S phone number, A/S phone number change<br>Power shift, Operating hour, Breaker mode pump<br>acting, EPPR current level, Overload pressure<br>Clinometer setting<br>Cluster, ETC device |
| 4  | Display<br>22053CD106                                                                                                    | Display item<br>Clock<br>Brightness<br>Unit setup<br>Language selection<br>Screen type                                                         | Engine speed, Tripmeter A, Tripmeter B, Tripmeter C<br>Clock<br>Manual, Auto<br>Temperature, Pressure, Flow, Distance, Date format<br>Korean, English, Chinese, ETC<br>A type, B type★                                                                                                    |
| 5  | Utilities<br>22053CD107                                                                                                    | Tripmeter<br>Camera setting<br>AUX<br>Manual                                                                                                   | 3 kinds (A, B, C)<br>Number of active, Display order, AAVM (opt)★                                                                                                    |

★ : premium type

#### (2) Mode setup

\* Illustrations are based on the premium type cluster.

#### ① Work tool

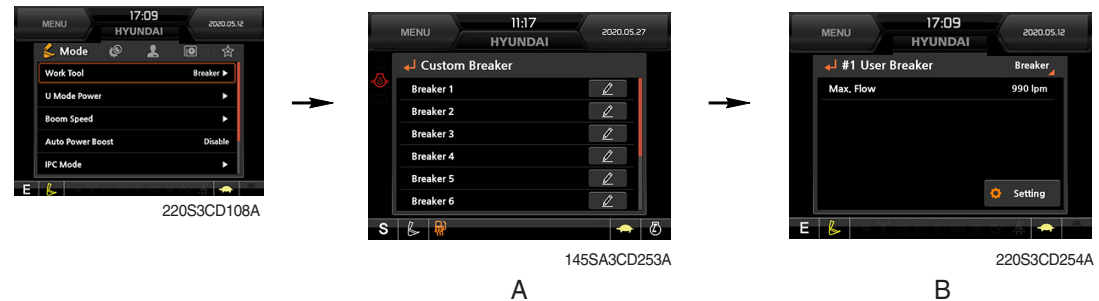

#### · Select on installed optional attachment

- A : It can set the user's attachment.
  - It is available in setting #1~#10.
- B : Max flow Set the maximum flow for the attachment.

#### ② U mode power

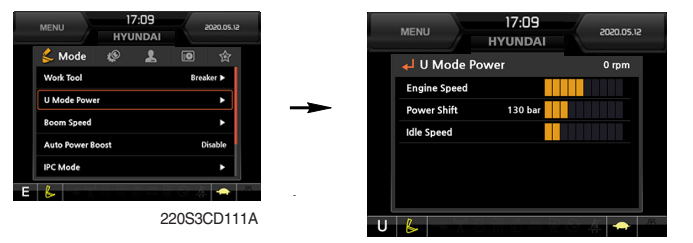

220S3CD112A

- Engine high idle rpm, auto idle rpm and pump torque (power shift) can be modulated and memorized separately in U-mode.
- · U-mode can be activated by user mode switch.

| Step<br>(∎) | Engine<br>speed<br>(rpm) | Idle speed<br>(rpm) | Power<br>shift<br>(bar) |
|-------------|--------------------------|---------------------|-------------------------|
| 1           | 1550                     | 1000                | 0                       |
| 2           | 1600                     | 1050                | 3                       |
| 3           | 1650                     | 1100                | 6                       |
| 4           | 1700                     | 1150 (auto decel)   | 9                       |
| 5           | 1750                     | 1200                | 12                      |
| 6           | 1800                     | 1250                | 16                      |
| 7           | 1850                     | 1300                | 20                      |
| 8           | 1900                     | 1350                | 26                      |
| 9           | 1950                     | 1400                | 32                      |
| 10          | 2000                     | 1450                | 38                      |

\* One touch decel & low idle : 850 rpm

#### ③ Boom speed

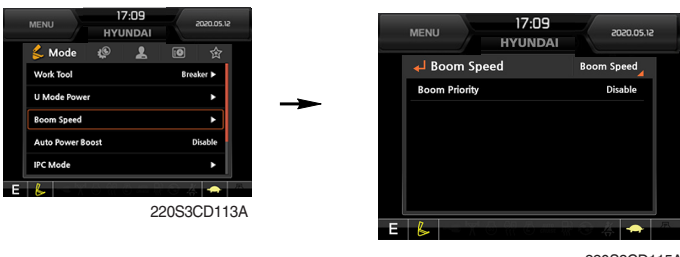

220S3CD115A

#### · Boom speed

Boom priority function can be activated or cancelled
 Enable - Boom up speed is automatically adjusted as working conditions by the MCU.
 Disable - Normal operation

#### ④ Auto power boost

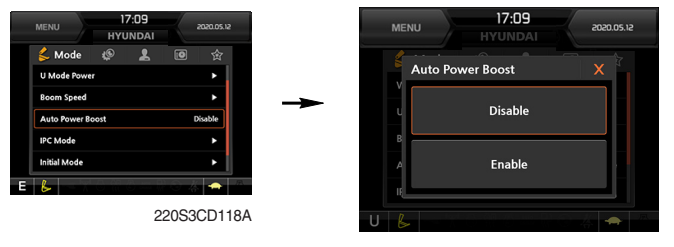

220S3CD117A

The power boost function can be activated or cancelled.
 Enable - The digging power is automatically increased as working conditions by the MCU.

It is operated max 8 seconds.

Disable - Not operated.

**(5) IPC mode** 

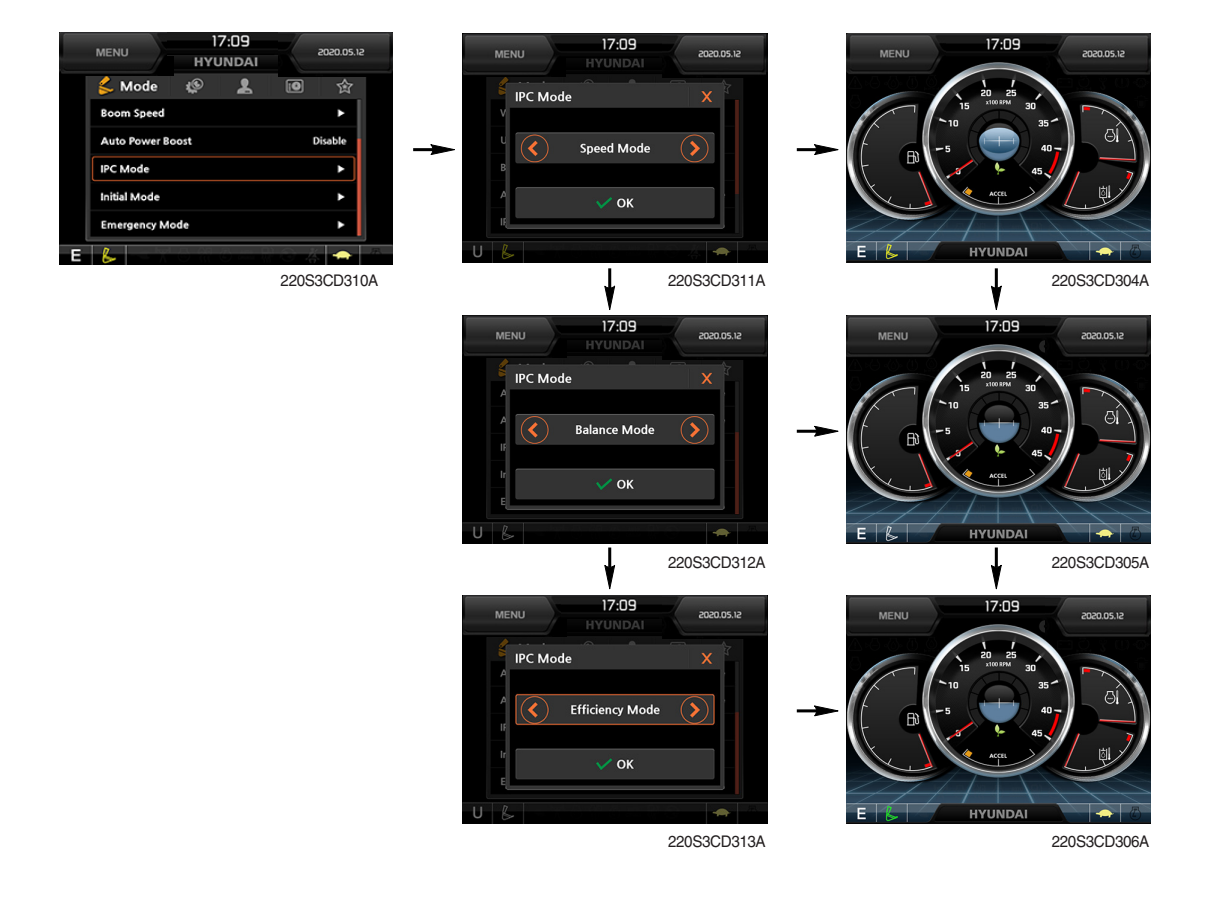

- · The IPC mode can be selected by this menu.
  - Speed mode
  - Balance mode (default)
  - Efficiency mode
- $\cdot\,$  This mode is applied only general operation mode of the work tool mode.
- \* Please update the cluster programs if this mode is not displayed in the mode setup menu. Refer to the page 3-27.

6 Automatic engine shutdown (option)

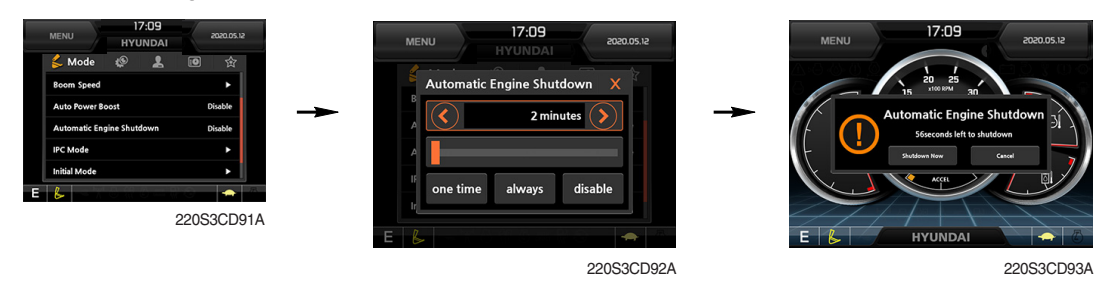

- The automatic engine shutdown function can be set by this menu.
  - One time
  - Always
  - Disable
  - Wait time setting : Max 40 minutes, min 2 minutes

#### ⑦ Initial mode

|       | 17<br>НУU | 7:09<br>INDAI |       | 2020.05.12 |   |   | MENU      | 18:22<br>HYUNDA | 2020.07.02  |
|-------|-----------|---------------|-------|------------|---|---|-----------|-----------------|-------------|
| e     | ٩         | 2             | 0     | 合          |   |   | , Initial | Mode            |             |
|       |           |               |       | •          | 1 |   | - IIIIiai | Mode            |             |
| r Boi | ost       |               | D     | isable     |   |   | Key On In | it Mode         | E Mode      |
|       |           |               |       | •          |   |   | Key On In | it WorkMode     | Work Tool   |
|       |           |               |       | ►          |   |   |           |                 |             |
| Mo    | de        |               |       | •          |   |   |           |                 |             |
| X.    |           | $\delta = 0$  | - 4   |            | 1 |   |           |                 |             |
|       |           | 2             | 20530 | CD122/     |   |   |           |                 |             |
|       |           |               |       |            |   | Е | b         |                 | <del></del> |
|       |           |               |       |            |   |   |           |                 | 220S3CD1    |

#### · Key on initial mode

- Selected the power mode is activated when the engine is started.

#### Key on initial work mode

- Not installed
- Last setting
- Work mode

#### **8 Emergency mode**

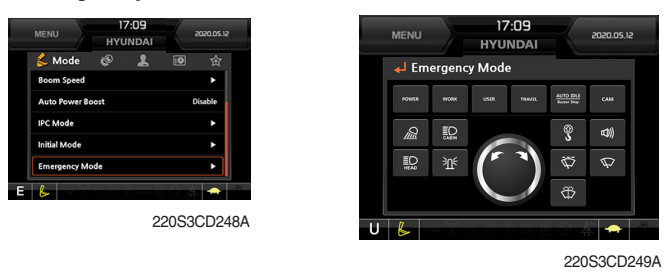

- · This mode can be used when the switches are abnormal on the cluster.
- $\cdot$  The cluster switches will be selected by touched each icon.

# (3) Monitoring

#### ① Active fault

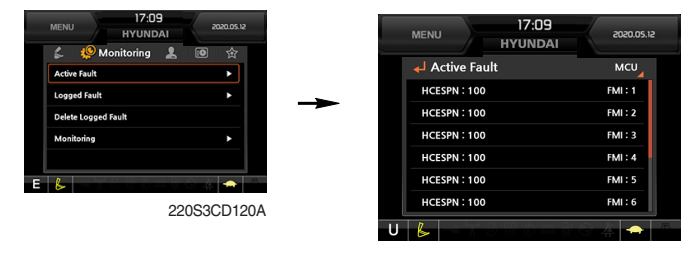

220S3CD125A

· The active faults of the MCU can be checked by this menu.

# ② Logged fault

| 💪 🧐 Monitoring 💄 🛛  | 🗈 🏠      |              |         |
|---------------------|----------|--------------|---------|
| Active Fault        | ►        | Logged Fault | MCU     |
| Logged Fault        | ►        | HCESPN : 100 | FMI:1   |
| Delete Logged Fault |          | HCESPN: 100  | FMI : 2 |
| Monitoring          | •        | HCESPN: 100  | FMI : 3 |
|                     |          | HCESPN: 100  | FMI : 4 |
|                     | - (h)    | HCESPN : 100 | FMI : 5 |
| 2200                | 20001004 |              |         |

220S3CD124A

· The logged faults of the MCU can be checked by this menu.

#### ③ Delete logged fault

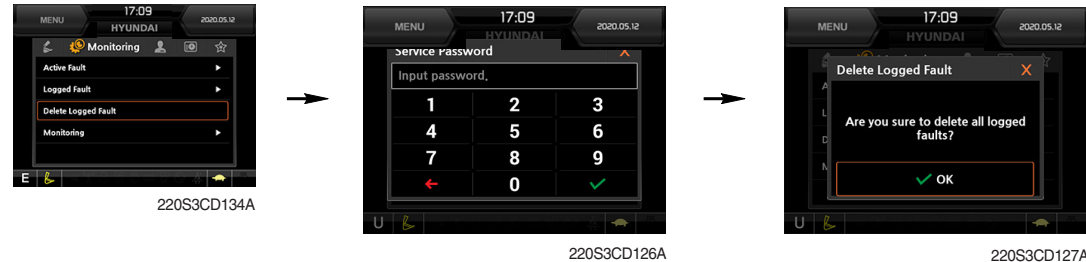

220S3CD127A

· The logged faults of the MCU can be deleted by this menu.

### **④** Monitoring

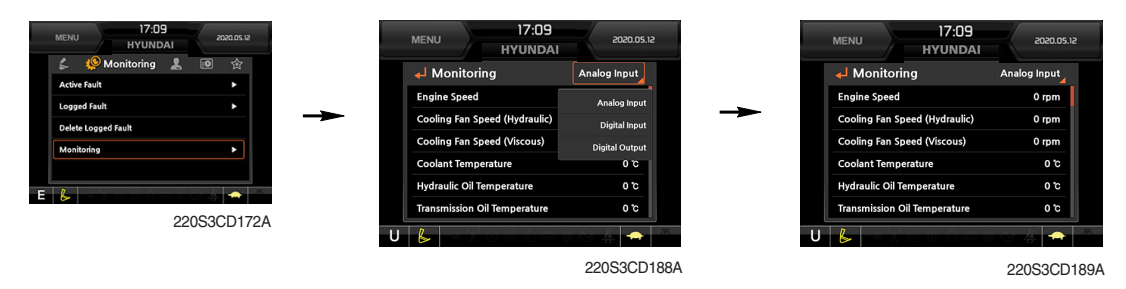

- · The machine status such as the engine rpm, oil temperature, voltage and pressure etc. can be checked by this menu (Analog input).
- · The switch status or output status can be confirmed by this menu (Digital input & Digital output).
- The activated switch or output pilot lamps are light ON.

# (4) Management

#### ① Fuel rate information

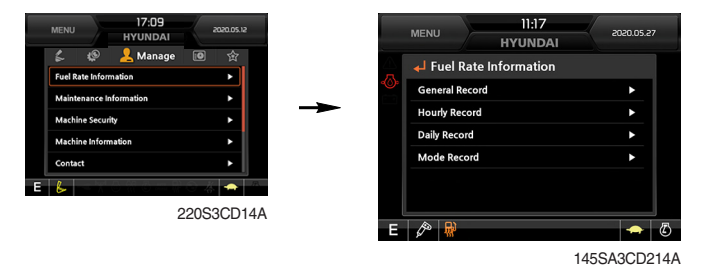

### · General record (A)

- Average fuel rate (left) (from "Reset" to now)
   Fuel consumption devided by engine run time (service meter time).
- A days fuel used (right)
   Fuel consumption from 24:00 (or "Reset" time) to now (MCU real time).

### · Hourly record (B)

- Hourly fuel rates for past 12 hours (service meter time).
- No record during key-off time.
- One step shift to the right for every one hour.
- Automatic deletion for 12 hours earlier data.
- All hourly records deletion by "Reset".

### · Daily record (C)

- Daily fuel consumption for past seven days (MCU real time).
- No record during key-off time.
- One step shift to the right at 24:00 for every day.
- Automatic deletion for 7 days earlier data.
- All daily records deletion by "Reset".

### · Mode record (D)

- Average fuel rate for each power mode/accel dial (at least 7) from "Reset" to now.
- No record during idle.
- All mode records deletion by "Reset".

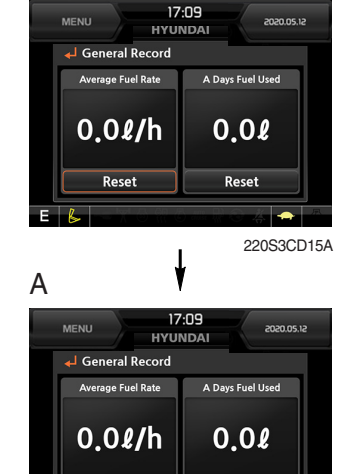

17:09

Reset

В

С

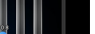

220S3CD16A

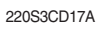

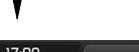

Reset

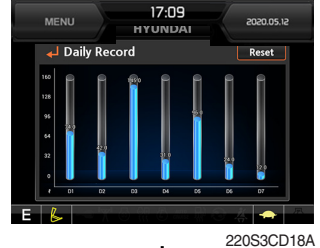

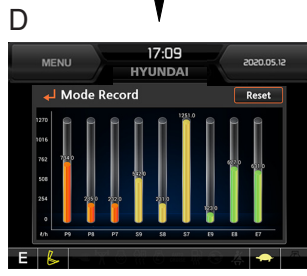

220S3CD19A

#### ② Maintenance information

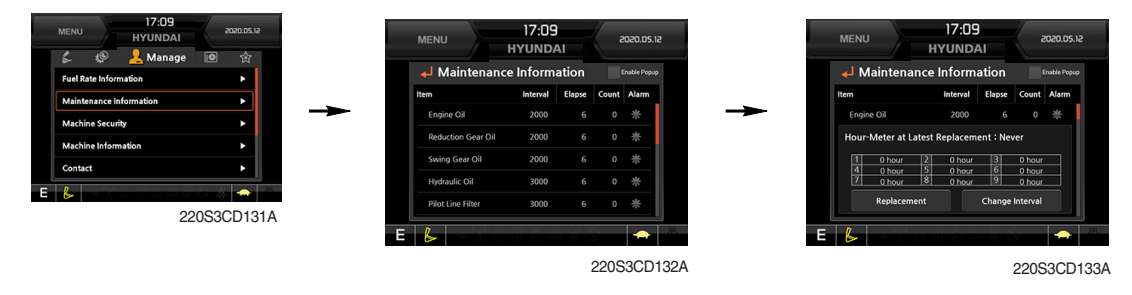

- Alarm lamp ( ) is ON when oil or filter needs to be changed or replaced.
- Replacement : The elapsed time will be reset to zero (0).
- · Change interval : The change or replace interval can be changed in the unit of 30 hours.
- · Change or relpace interval

| No | Item                        | Interval |
|----|-----------------------------|----------|
| 1  | Engine oil                  | 500      |
| 2  | Final gear oil              | 1000     |
| 3  | Swing gear oil              | 1000     |
| 4  | Hydraulic oil               | 5000     |
| 5  | Pilot line filter           | 1000     |
| 6  | Drain filter                | 1000     |
| 7  | Hydraulic oil return filter | 1000     |
| 8  | Engine oil filter           | 500      |
| 9  | Fuel filter                 | 500      |
| 10 | Pre-filter                  | 500      |
| 11 | Hydraulic tank breather     | 1000     |
| 12 | Air cleaner (inner & outer) | 2000     |
| 13 | Radiator coolant            | 2000     |
| 14 | Swing gear pinion grease    | 1000     |

#### ③ Machine security

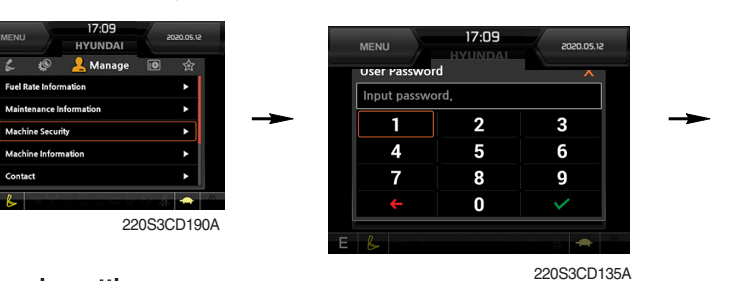

#### ESL mode setting

- ESL : Engine Starting Limit
- ESL mode is desingned to be a theft deterrent or will prevent the unauthorized operation of the machine.
- When you Enable the ESL mode, the password will be required when the starting switch is turned to the on position.
- Machine security
  - Disable : ESL function is disabled and password is not required to start engine.
  - Enable (always) : The password is required whenever the operator starts engine.
- Interval : The password is required when the operator starts engine first. But the operator can restart the engine within the interval time without inputting the password. The interval time can be set to a maximum 4 hours.

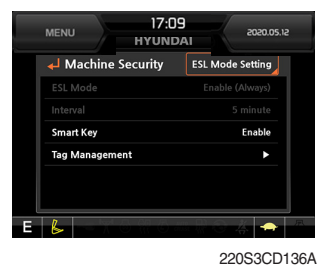

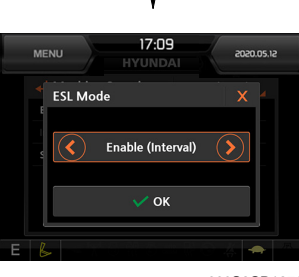

220S3CD137A

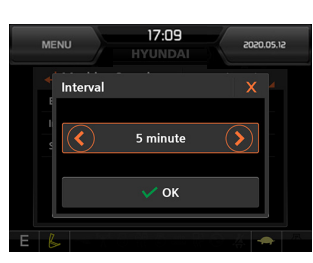

220S3CD138A

- ※ Default password : 00000 +
- ※Password length : (5~10 digits) +
- Smart key (option) : Refer to next page.

#### **Password change**

- The password is 5~10 digits.

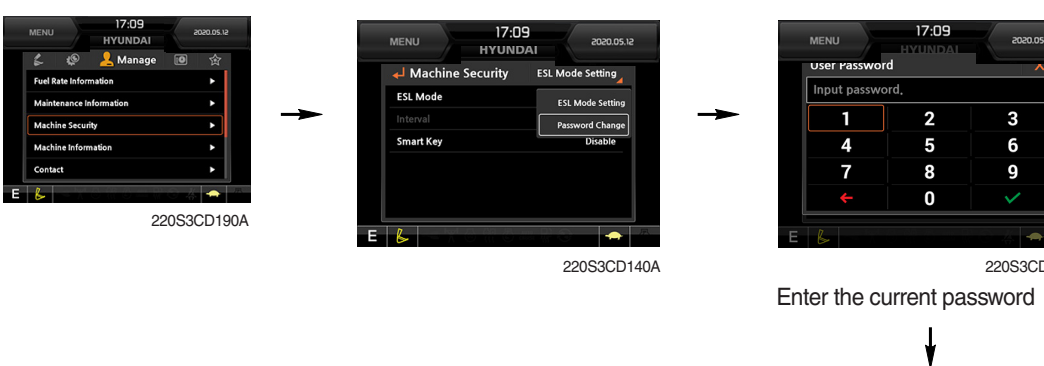

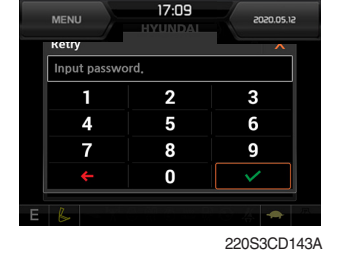

Enter the new password again

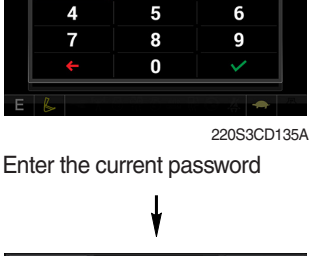

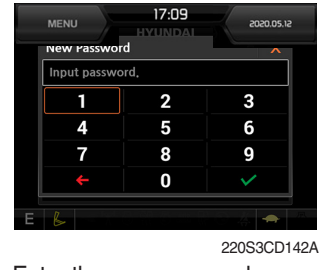

Enter the new password

\* Before first use, please set user password and owner password in advance for machine security.

- Smart key

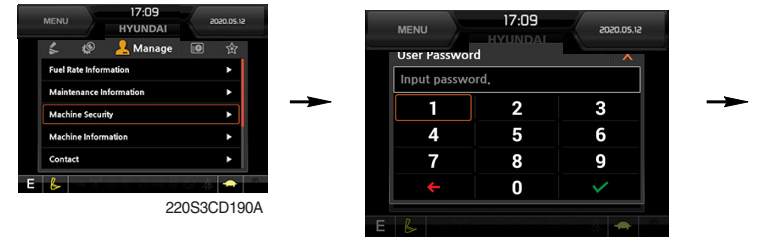

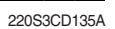

- · Smart key is registered when equipped with optional smart key. If smart key is not inside of the cabin, authentication process fails and the password is needed.
- · Tag management menu is activated when the Smart key menu is Enabled.

You can register and delete the tags.

### - Tag management

- $\cdot$  When registering a tag : Only the tag you want to register must be in the cabin.
- $\cdot\,$  When deleting a tag : All registered tags are deleted.

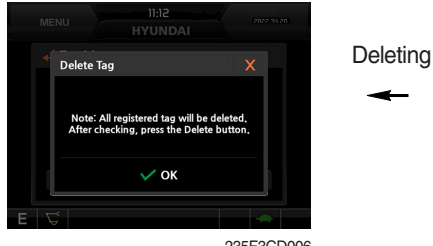

235F3CD006

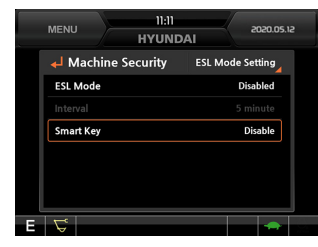

235F3CD001

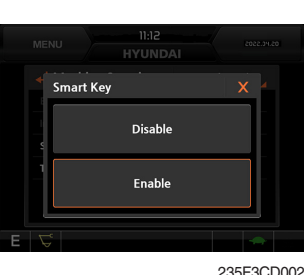

١

1

235F3CD002

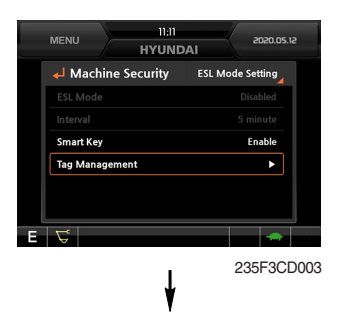

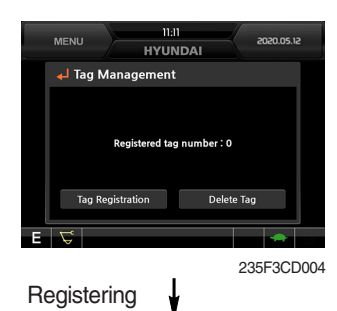

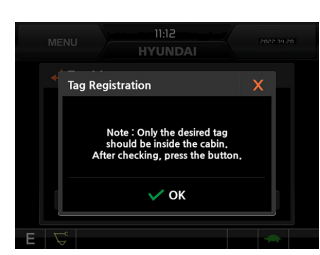

235F3CD005

#### \* Engine Starting Condition

| Case | ESL Mode | Smart Key | Condition                                                                                                    |
|------|----------|-----------|----------------------------------------------------------------------------------------------------|
| 1    | Disable  | Disable   | <ul> <li>With registered tag : Engine can be started without password input.</li> <li>Without registered tag : Engine can be started without password input.</li> </ul> |
| 2    | Disable  | Enable    | If Smart Key is enabled, ESL Mode is automatically enabled.<br>This Case 2 work the same as the Case 4.                                                                 |
| 3    | Enable   | Disable   | <ul> <li>With registered tag : Engine can be started with password input.</li> <li>Without registered tag : Engine can be started with password input.</li> </ul>       |
| 4    | Enable   | Enable    | <ul> <li>With registered tag : Engine can be started without password input.</li> <li>Without registered tag : Engine can be started with password input.</li> </ul>    |

#### **(4) Machine Information**

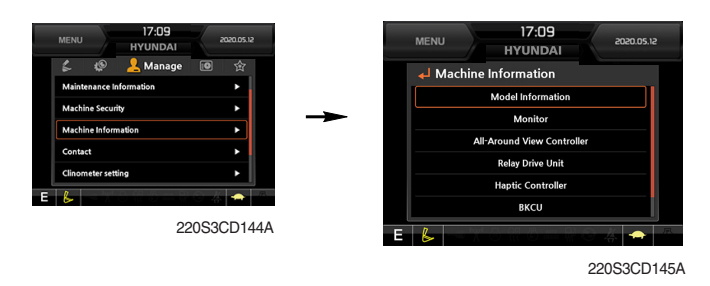

• This can confirm the identification of the model information (ECU), MCU, monitor, switch controller, RMCU, relay driver unit, AAVM (opt).

#### (5) Contact (A/S phone number)

| arbias Sacurity                              | <b>↓</b> Contact          | Change of A  | S Phone Number |          |
|----------------------------------------------|---------------------------|--------------|----------------|----------|
| achine laformation                           |                           | Input passwo | rd.            |          |
| Intact I I I I I I I I I I I I I I I I I I I |                           | 1            | 2              | 3        |
| nometer setting                              | A/S Phone Number:18997282 | 4            | 5              | 6        |
| date 🕨                                       | Change                    | 7            | 8              | 9        |
|                                              |                           | <del>(</del> | 0              |          |
| 220S3CD146A                                  |                           |              |                |          |
|                                              |                           | U            |                |          |
|                                              | 220S3CD147A               |              | 2              | 20S3CD14 |
|                                              |                           | Entor the n  | ow A/S nh      | ono ni   |
|                                              |                           |              | 5W 70 pm       |          |

#### 6 Service menu

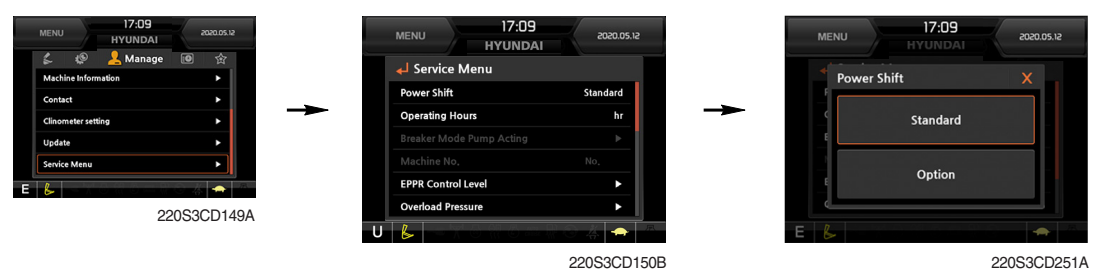

- · Power shift (standard/option) : Power shift pressure can be set by option menu.
- · Operating hours : Operating hours since the machine line out can be checked by this menu.
- · Breaker mode pump acting (null)
- · EPPR current level (attach flow EPPR 1 & 2)
- $\cdot~$  Overload pressure : 100 ~ 350 bar

#### ⑦ Clinometer

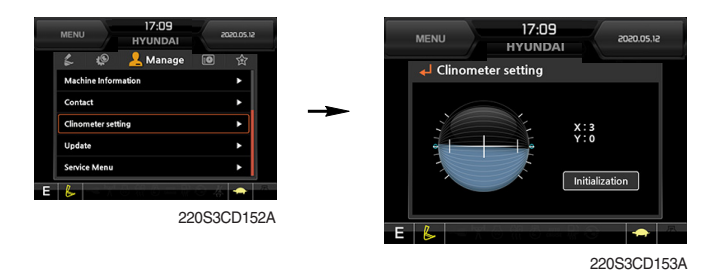

- $\cdot$  When the machine is on the flatland, if tap the "initialization", the values of X, Y reset "0".
- $\cdot\,$  You can confirm tilt of machine in cluster's operating screen.

8 Update (cluster & ETC devices)

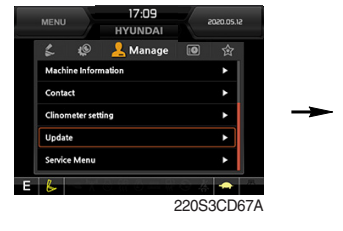

- ETC devices and cluster can be updated through CAN 2 network.
- Insert USB memory stick which includes program files, start download.

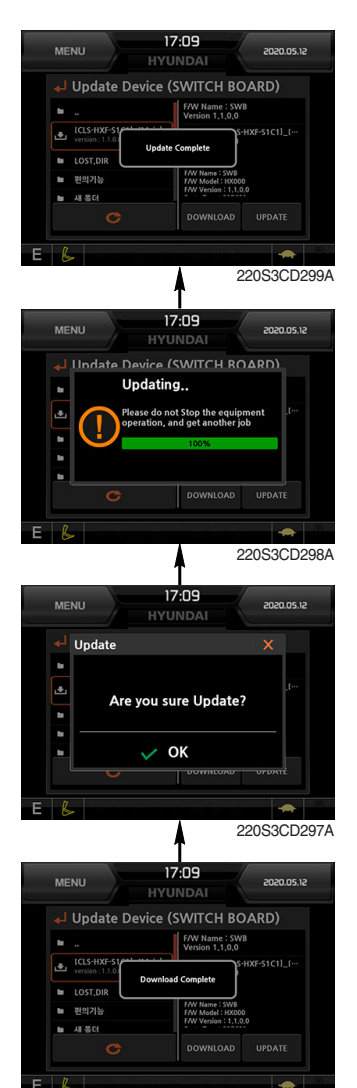

220S3CD296A

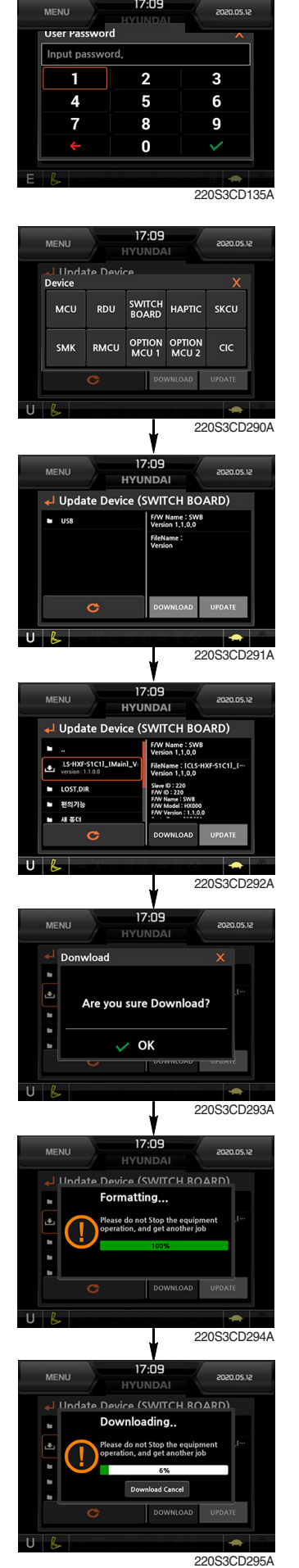

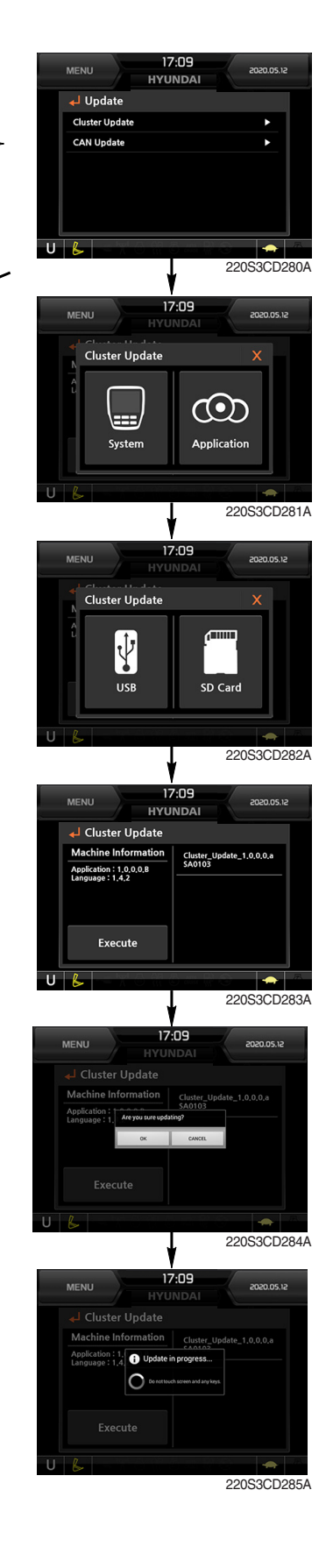

# (5) Display

① Display item

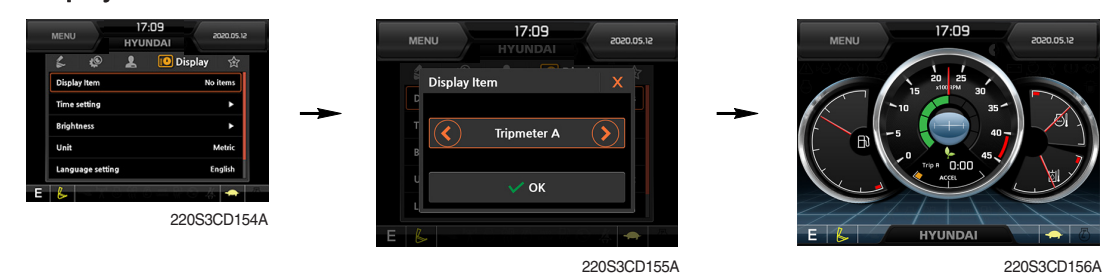

- $\cdot\,$  The center display type of the LCD can be selected by this menu.
- The engine speed or each of the tripmeter (A,B,C) is displayed on the center display.

#### 2 Clock

|                  | 7:09 2020.05.12<br>NDAI               |               | MEI  |                   | 2017.12.20 15:2<br>HYUNDAI | 9     | Ø          |
|------------------|---------------------------------------|---------------|------|-------------------|----------------------------|-------|------------|
| Display Item     | Noitems                               |               | له _ | Time setti        | ng                         |       |            |
| Time setting     | • • • • • • • • • • • • • • • • • • • |               | 5    | 'ear 🔺            | Month                      | Day 🔺 |            |
| Brightness       | •                                     | $\rightarrow$ |      | 2017              | 12                         | 20    |            |
| Unit             | Metric                                |               |      | $\mathbf{\nabla}$ | •                          | ▼     |            |
| Language setting | English                               |               |      | iour 🔺            | Minute                     |       |            |
| E                |                                       |               |      | 15<br>▼           | 28<br>▼                    | ок    |            |
|                  | 220S3CD157A                           |               | E 🔓  |                   | 5 A &                      |       | <b>一</b> 月 |

220S3CD158A

- The first line's three spots "\*\*/\*\*\*\*" represent Year/Month/Day each.
- The second line shows the current time. (0:00~23:59)

#### **③ Brightness**

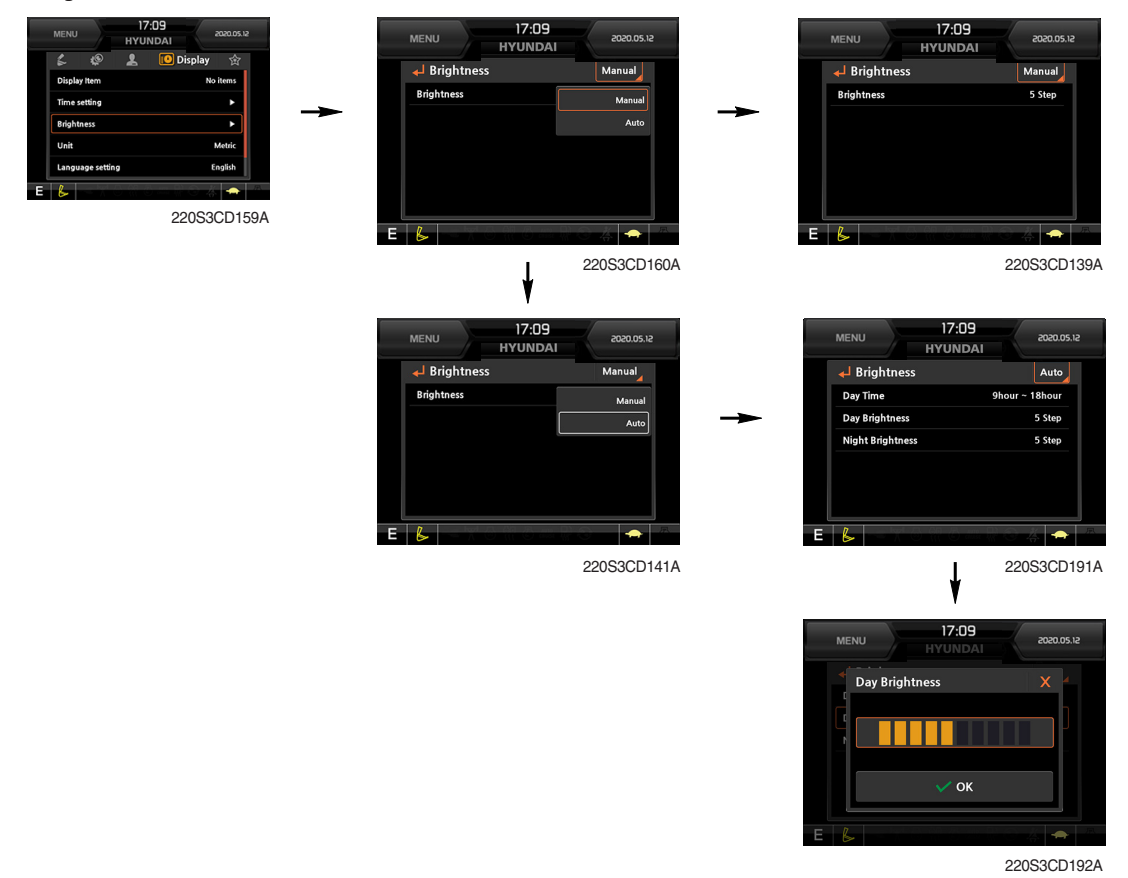

 If "Auto" is chosen, brightness for day and night can be differently set up. Also by using the bar in lower side, users can define which time interval belongs to day and night. (in bar figure, white area represents night time while orange shows day time)

#### 4 Unit

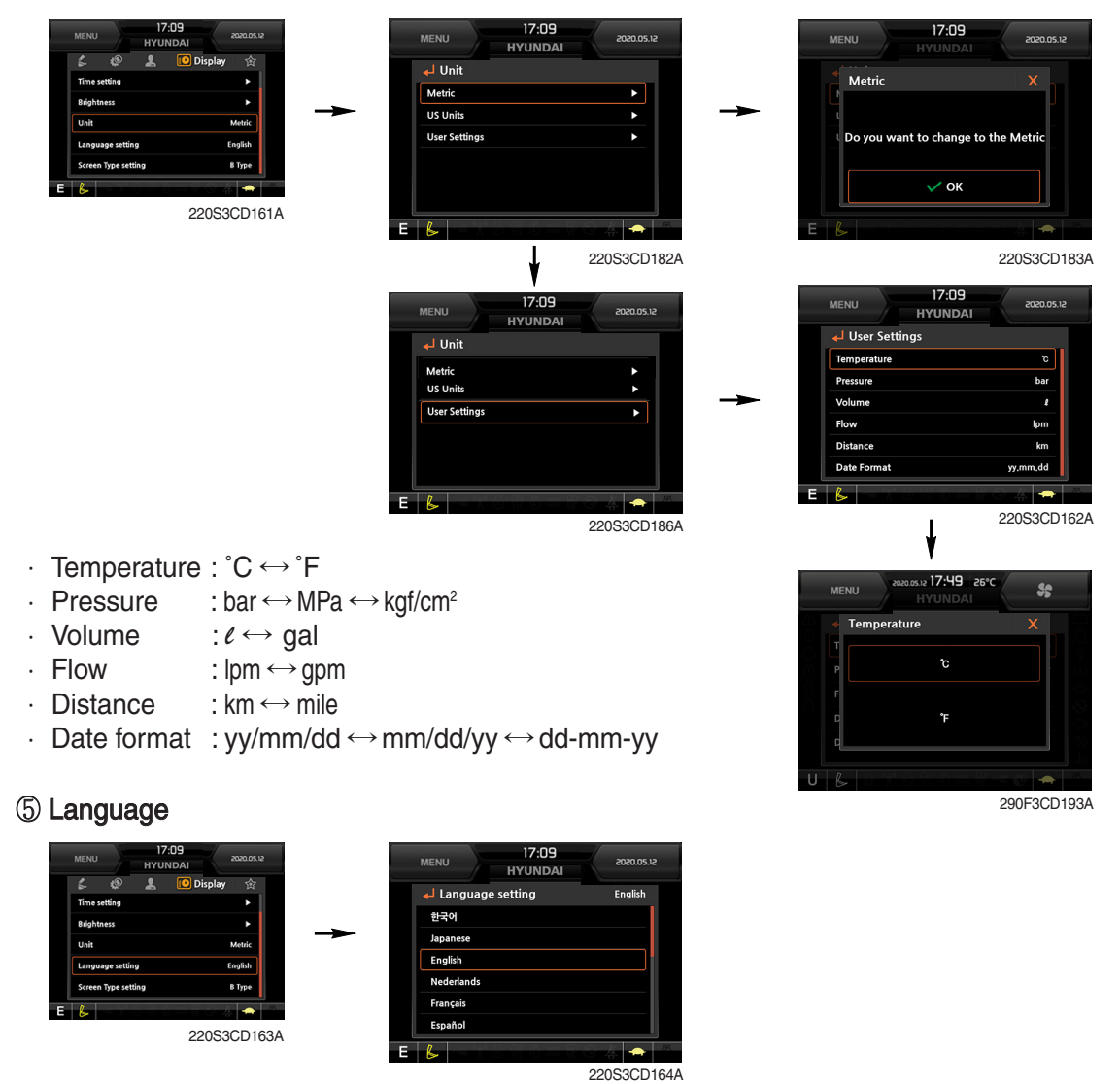

· User can select preferable language and all displays are changed the selected language.

# 6 Screen type (premium type)

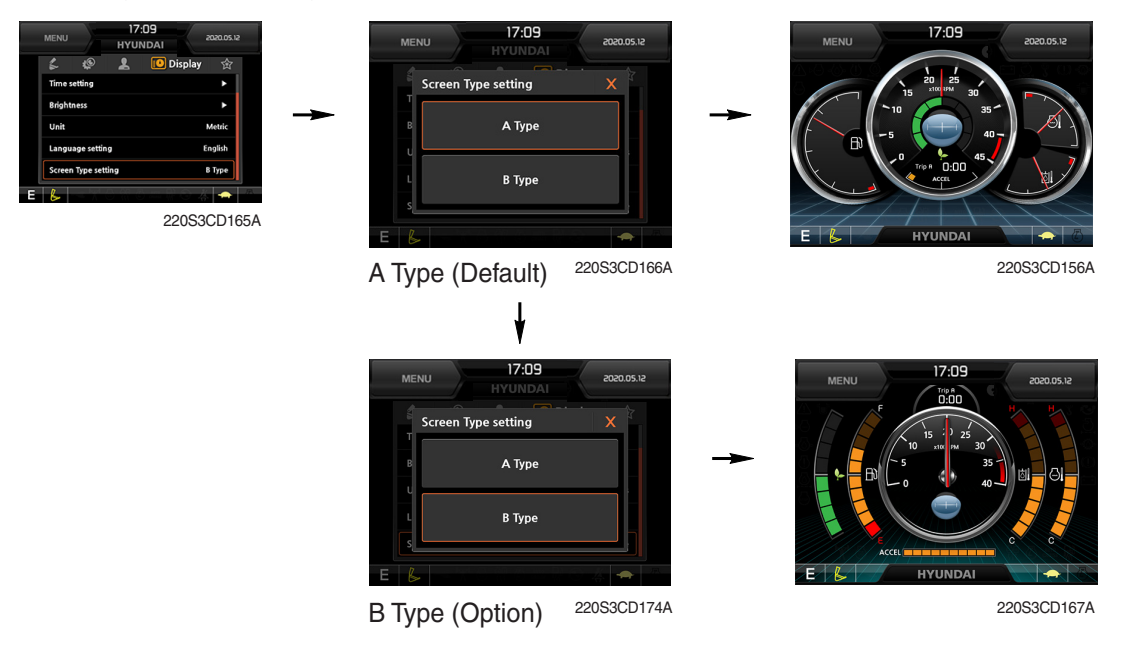

# (6) Utilites

#### ① Tripmeter

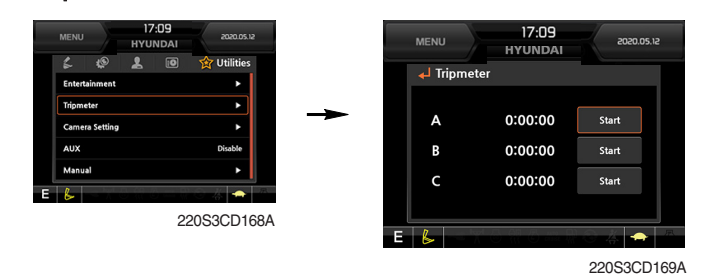

- · Maximum 3 kinds of tripmeters can be used at the same time.
- · Each tripmeter can be turned on by choosing "Start" while it also can be turned off by choosing "Stop".
- · If the tripmeter icon is activated in the operation screen, it can be controlled directly there.

#### 2 Camera setting

- · If the rear camera is not installed on the machine, set disable.
- · If the rear camera installed on the machine, set enable.

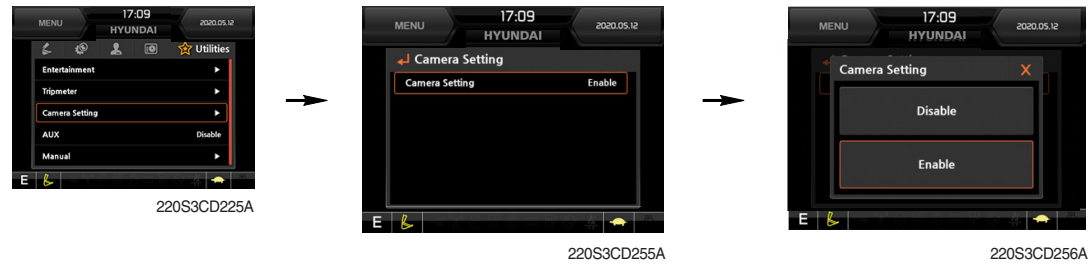

220S3CD256A

· In the operation screen, rear camera screen show up when ESC/CAM button is pushed.

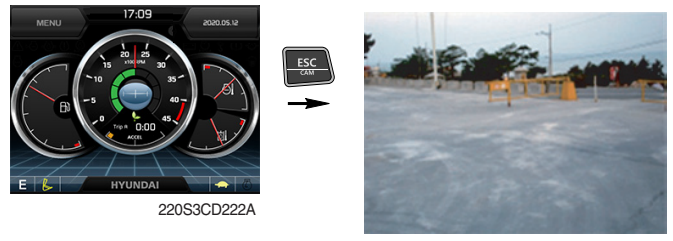

290F3CD221

# ③ AAVM (Advanced Around View Monitoring, premium type, opt)

· The AAVM switches of the cluster consist of ESC/CAM and AUTO IDLE/Buzzer stop.

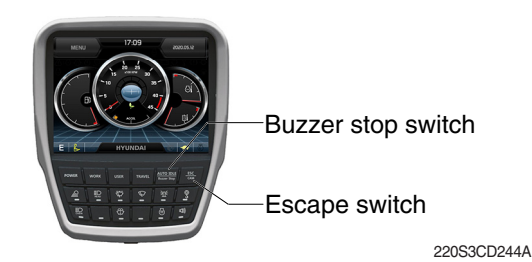

#### - Escape switch

- · Activates AAVM mode from the beginning if AAVM is installed.
- · While in the AAVM mode, select the ESC switch to return to the home screen.

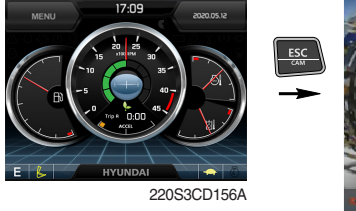

Home screen

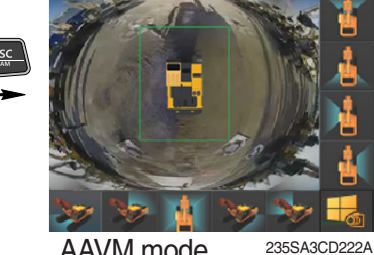

AAVM mode

#### - Buzzer stop switch

- AAVM mode detects surrounding pedestrians or objects and the warning buzzer sounds.
- · User can turn OFF the warning sound by pressing buzzer stop switch.

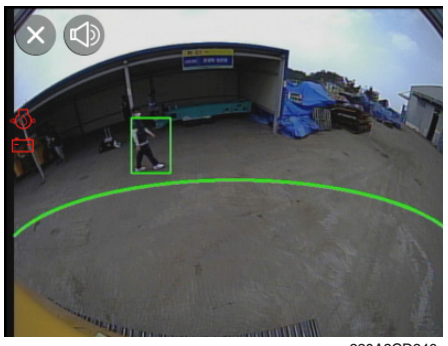

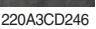

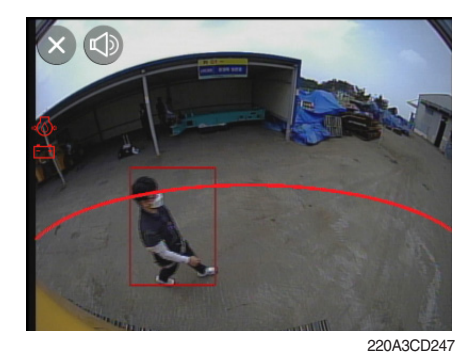

· When a worker/pedestrian reaches the green line, which is an external danger area equipped on the cluster, warning buzzer sounds and it displays a green rectangular box recognizing the worker/pedestrian.

Stop work immediately. Stop the buzzer by pressing the buzzer stop switch. Then resume work after you confi rm that the area is safe and clear of workers/ objects.

- When a worker/pedestrian reaches the red line, which is an external danger area equipped on the cluster, warning buzzer sounds and it displays a red rectangular box recognizing the worker/pedestrian. Stop work immediately. Stop the buzzer by pressing the buzzer stop switch. Then resume work after you confirm that the area is safe and clear of workers/ objects.
- A Failure to comply may result in serious injury or death.
- ※ In AAVM mode, a touch screen of the LCD is available only.

# **3. SWITCHES**

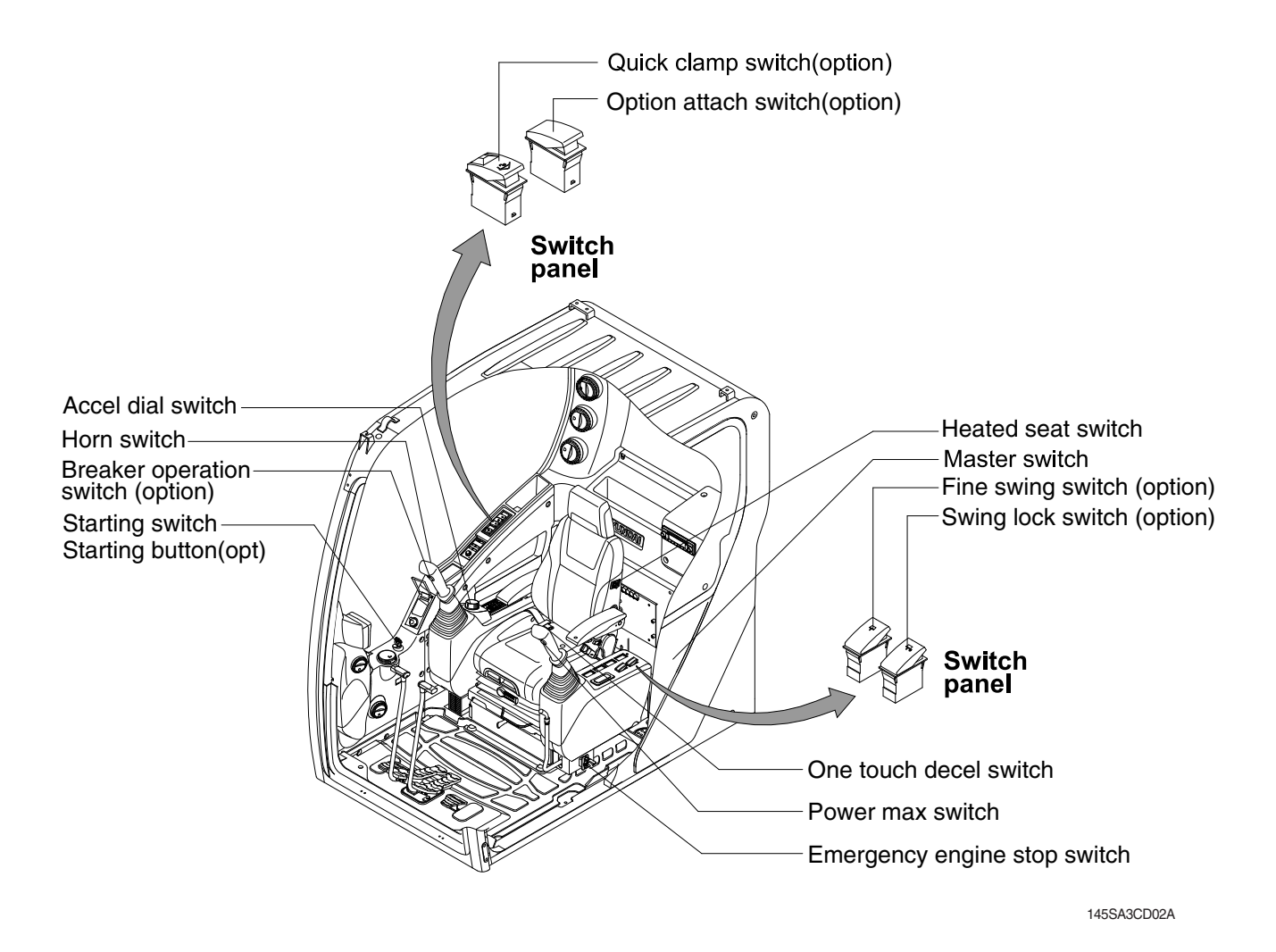

### 1) STARTING SWITCH & STARTING BUTTON (OPT)

STARTING SWITCH

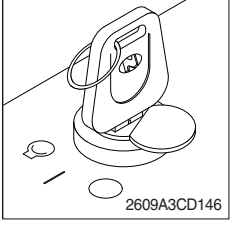

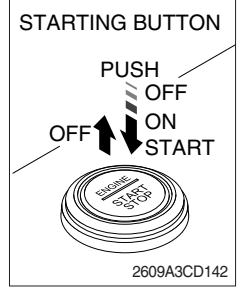

Starting button with smart key tag (opt)

- (1) There are three positions, OFF, ON and START.
  - $\cdot \bigcirc$  (OFF) : None of electrical circuits activate.
  - · (ON) : All the systems of machine operate.
  - $\cdot \bigcirc$ (START) : Use when starting the engine.

Release key immediately after starting.

- If you turn ON the starting switch in cold weather, the fuel warmer is automatically operated to heat the fuel by sensing the coolant temperature. Start the engine in 1~2 minutes after turning ON the starting switch. More time may take according to ambient temperature.
- Starting switch contoller tries engine starting at least 3 seconds even if switch is released after driver's start trial (key switch : start position / starting button : long push) to prevent short-time cranking (which can not starting engine). If no-start conditions (unlock safety knob) are resolved (lock safety knob) during the 3 seconds of engine starting attempt, engine can be started.
- Key must be in the ON position with engine running to maintain electrical and hydraulic function and prevent serious machine damage.

# 2) MASTER SWITCH

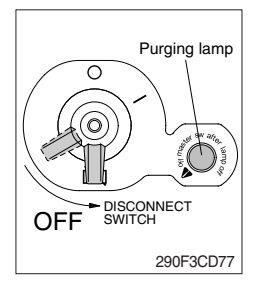

# 3) ACCEL DIAL SWITCH

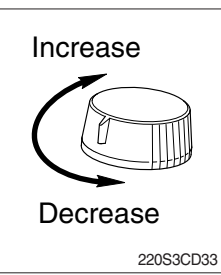

(1) There are 10 dial setting.

(2) Setting 1 is low idle and setting 10 is high idle.

 $\cdot\,$  By rotating the accel dial to right : Engine speed increases.

(1) This switch is used to shut off the entire electrical system.

(2) I : The battery remains connected to the electrical system.O : The battery is disconnected to the electrical system.

Engine and electrical system damage could result.

\* Off the master switch after purging lamp OFF.

\* Never turn the master switch to O (OFF) with the engine running.

 $\cdot\,$  By rotating the accel dial to left : Engine speed decreases.

# 4) QUICK CLAMP SWITCH (option)

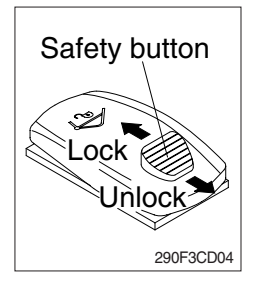

- (1) This switch is used to engage or disengage the moving hook on quick clamp.
- ※ Refer to the page 8-6 for details.

# 5) HEATED SEAT SWITCH (option)

21093CD46M

- (1) This switch is used to heat the seat. • Heater ON :  $10\pm3.5^{\circ}$ 
  - Heater OFF :  $20\pm3^{\circ}$
  - (2) The indicator lamp is turned on when operating the switch.

# 6) SWING LOCK SWITCH (option)

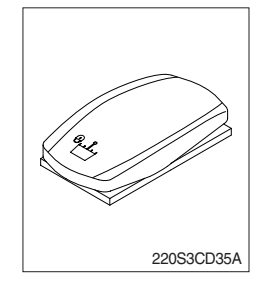

(1) When the switch is pressed ON position, the swing parking brake is locked and swing control is not available by shut off the swing pilot pressure to the swing spool.

# 7) FINE SWING SWITCH (option)

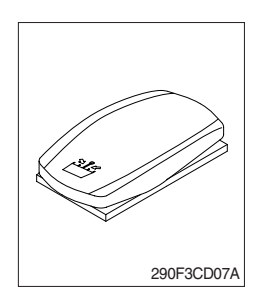

#### 8) HORN SWITCH

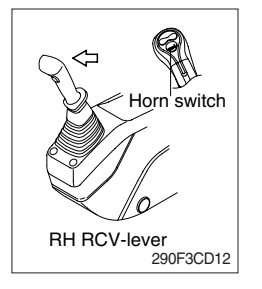

- (1) When the switch is pressed ON position, the swing parking brake is released.
- (2) Swing control improves during deceleration of a swing because the swing is allowed the drift instead of stopping abruptly.
- ▲ If the machine is operating on a slope with the switch on position, swing motion may become uncontollable which could result in property damage, personal injury or death. Do not use on position when the machine is operating on a slope.
- This switch is at the top of right side control lever.
   On pressing, the horn sounds.

### 9) BREAKER OPERATION SWITCH

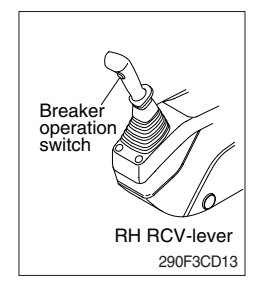

(1) On pressing this switch, the breaker operates only when the breaker operation mode is selected.
### 10) ONE TOUCH DECEL SWITCH

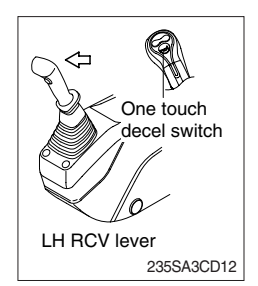

# 11) POWER MAX SWITCH

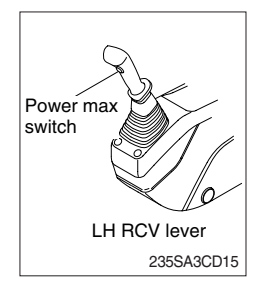

- (1) This switch is used to actuate the deceleration function quickly.
- (2) The engine speed is increased to previous setting value by pressing the switch again.
- (3) One touch decel function is available only when the auto idle pilot lamp is turned OFF.
- (1) This switch activate power max function.

When this switch is kept pressed, hydraulic power of work equipment will be increased to approx 110 percent during 8 seconds.

- (2) After 8 seconds, function is cancelled automatically even the switch keeps pressed.
- \* Do not use for craning purposes.

### 12) EMERGENCY ENGINE STOP SWITCH

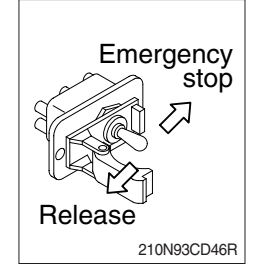

- (1) This switch is used to emergency stop the engine.
- \* Be sure to keep the emergency switch on the release position when restart the engine.

# 4. LEVERS AND PEDALS

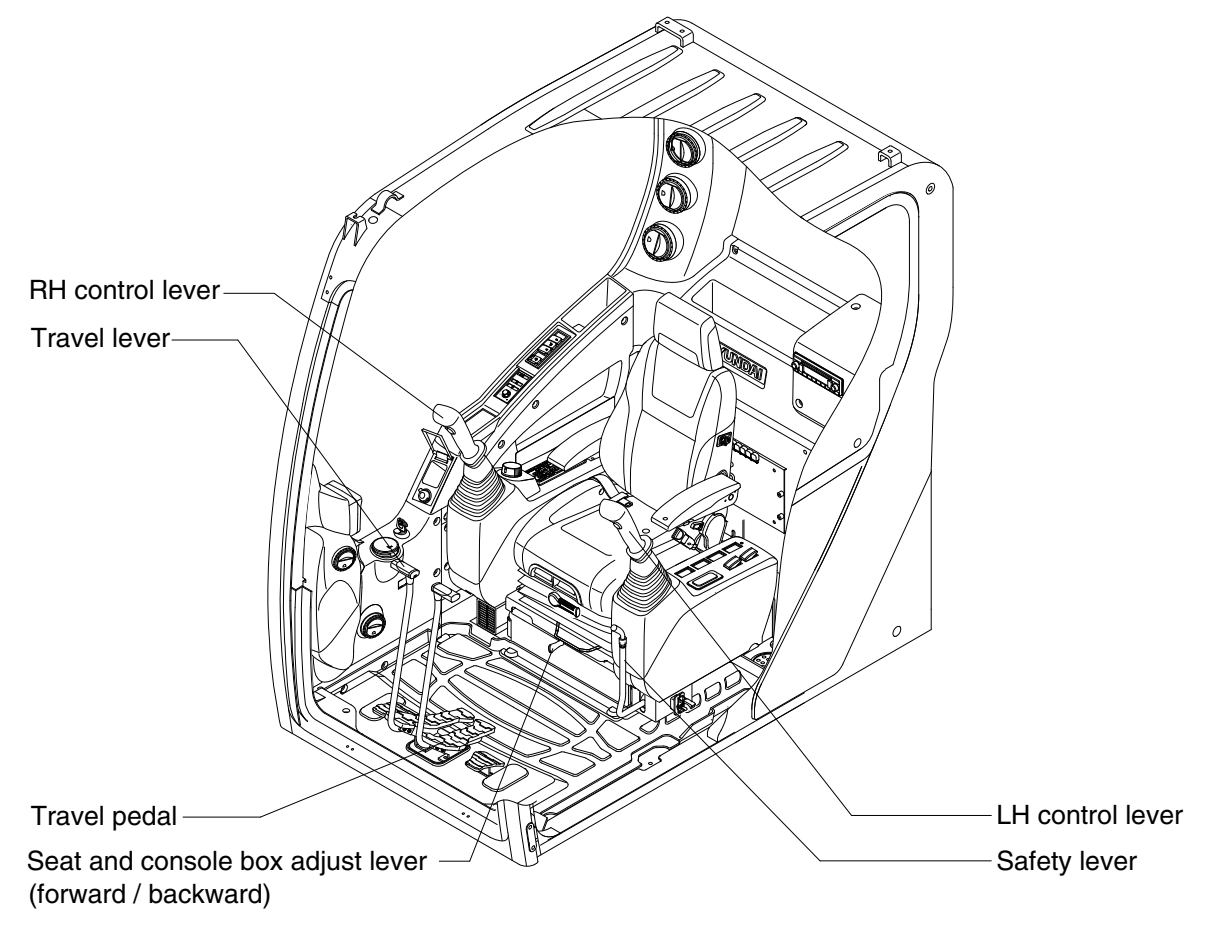

235SA3CD36A

### 1) LH CONTROL LEVER

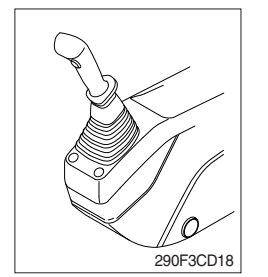

- (1) This joystick is used to control the swing and the arm.
- (2) Refer to operation of working device in chapter 4 for details.

#### 2) RH CONTROL LEVER

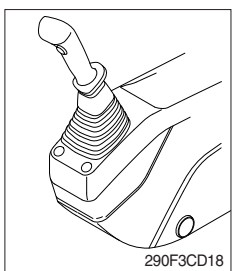

- (1) This joystick is used to control the boom and the bucket.
- (2) Refer to operation of working device in chapter 4 for details.

# 3) SAFETY LEVER

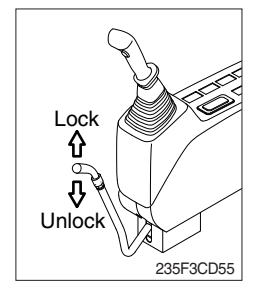

# 4) TRAVEL LEVER

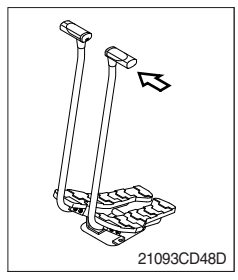

### 5) TRAVEL PEDAL

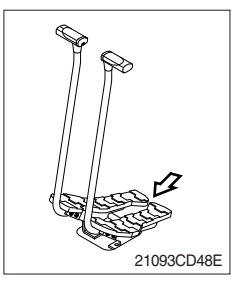

- (1) All control levers and pedals are disabled from operation by locating the lever to lock position as shown.
- ※ Be sure to lower the lever to LOCK position when leaving from operator's seat.
- (2) By pull lever to UNLOCK position, the machine is operational.
- \* Do not use the safety lever for handle when getting on or off the machine.
- This lever is mounted on travel pedal and used for traveling by hand. The operation principle is same as the travel pedal.
- (2) Refer to traveling of the machine in chapter 4 for details.

- (1) This pedal is used to move the machine forward or backward.
- (2) If left side pedal is pressed, left track will move. If right side pedal is pressed, right track will move.
- (3) Refer to traveling of machine in chapter 4 for details.

### 6) SEAT AND CONSOLE BOX ADJUST LEVER (forward/backward)

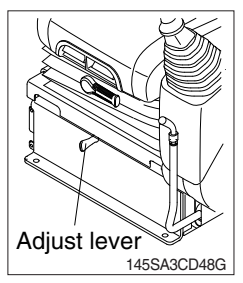

- (1) This lever is used to move the seat and console box to fit the contours of the operator's body.
- (2) Pull the lever to adjust forward or backward over 170 mm (6.7").

# **5. AIR CONDITIONER AND HEATER**

Full auto air conditioner and heater system automatically keeps the optimum condition in accordance with operator's temperature configuration sensing ambient and cabin inside temperature.

· Location of air flow ducts

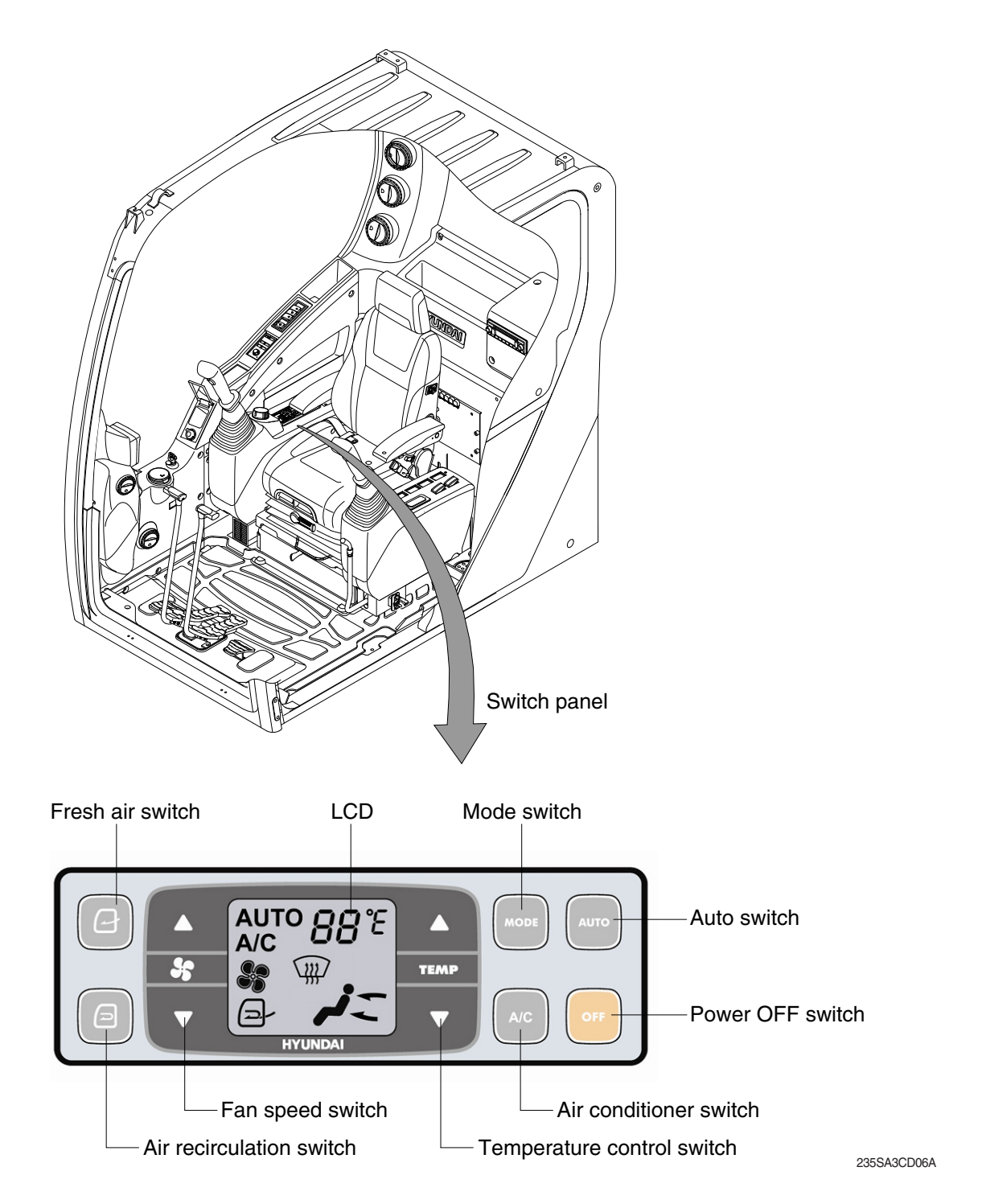

# 1) POWER OFF SWITCH

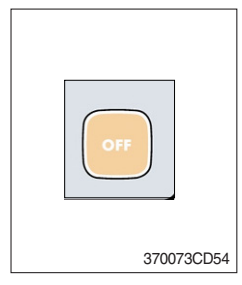

(1) This switch makes the system and the LED OFF. Just before the power OFF, set values are stored.

#### (2) Default setting values

| Function | Air conditioner | In/outlet | LCD | Temperature     | Mode            |
|----------|-----------------|-----------|-----|-----------------|-----------------|
| Value    | OFF             | Inlet     | OFF | Previous sw OFF | Previous sw OFF |

# 2) AUTO SWITCH

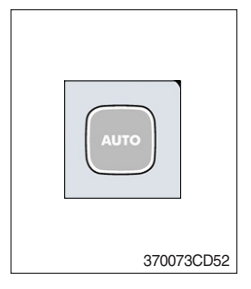

- (1) Turn the starting switch to ON position, LCD lights ON. Auto air conditioner and heater system automatically keeps the optimum condition in accordance with operator's temperature configuration sensing ambient and cabin inside temperature.
- (2) This switch can restart system after system OFF.

# 3) AIR CONDITIONER SWITCH (compressor switch)

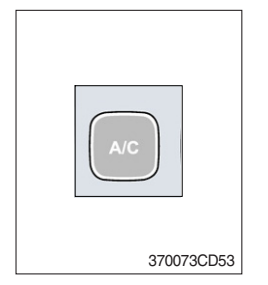

- (1) This switch turns the compressor and the LCD ON.
- (2) In accordance with the temperature sensed by duct (evaporator) sensor, compressor turns ON or OFF automatically.
- \* Air conditioner operates to remove vapor and drains water through a drain hose. Water can be sprayed into the cab in case that the drain cock at the ending point of drain hose has a problem.

In this case, exchange the drain cock.

### 4) FAN SPEED SWITCH

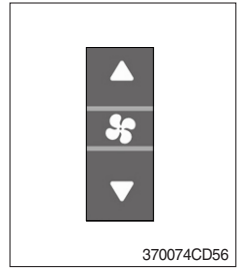

- (1) Fan speed is controlled automatically by setted temperature.
- (2) This switch controls fan speed manually.
  - · There are 8 up/down steps to control fan speed.
  - $\cdot\,$  The maximum step or the minimum step beeps 5 times.
- (3) This switch makes the system ON.

# 5) TEMPERATURE CONTROL SWITCH

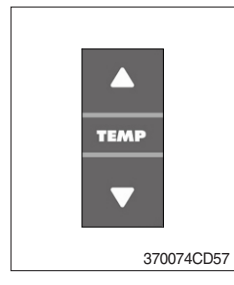

- (1) Setting temperature indication
- ① Type A : 17~32°C, scale : 1°C
- 2 Type B : Lo, 18~31°C, Hi, scale : 1°C

(2) Max cool and max warm beeps 5 times.

(3) The max cool or the max warm position operates as following table.

| Temperature | Compressor | Fan speed | In/Outlet     | Mode |
|-------------|------------|-----------|---------------|------|
| Max cool    | ON         | Max (Hi)  | Recirculation | Vent |
| Max warm    | OFF        | Max (Hi)  | Fresh         | Foot |

- (4) Temperature unit can be changed between celsius (°C) and fahrenheit (°F)
- ① Default status (°C)
- ② Push Up/Down temperature control switch simultaneously more than 5 second displayed temperature unit change (°C → °F)

# 6) MODE SWITCH

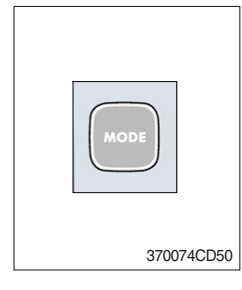

(1) Operating this switch, it beeps and displays symbol of each mode in order. (Vent  $\rightarrow$  Vent/Foot  $\rightarrow$  Def/Foot  $\rightarrow$  Def/Vent  $\rightarrow$  Def/Vent/Foot)

|        |       | Vent | Vent/Foot | Def/Foot | Def/Vent | Def/Vent/Foot |
|--------|-------|------|-----------|----------|----------|---------------|
| Mode s | witch | - تم | j         |          | <b>F</b> | W.            |
|        | А     |      |           |          |          | •             |
| Outlet | В     |      |           |          |          |               |
|        | С     |      |           |          |          |               |

(2) When defroster mode operating, FRESH AIR/AIR RECIRCULATION switch turns to FRESH AIR mode and air conditioner switch turns ON.

# 7) FRESH AIR/AIR RECIRCULATION SWITCH

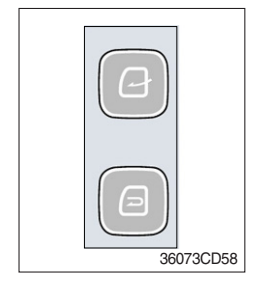

- (1) It is possible to change the air-inlet method.
- 1 Fresh air (  $\fbox{2}$  )

Inhaling air from the outside.

- \* Check out the fresh air filter periodically to keep a good efficiency.
- 2 Air recirculation ( ) It recycles the heated or cooled air to increase the energy efficiency.
- \* Change air occasionally when using recirculation for a long time.
- \* Check out the recirculation filter periodically to keep a good efficiency.

# 8) SELF DIAGNOSIS FUNCTION

## (1) Procedure

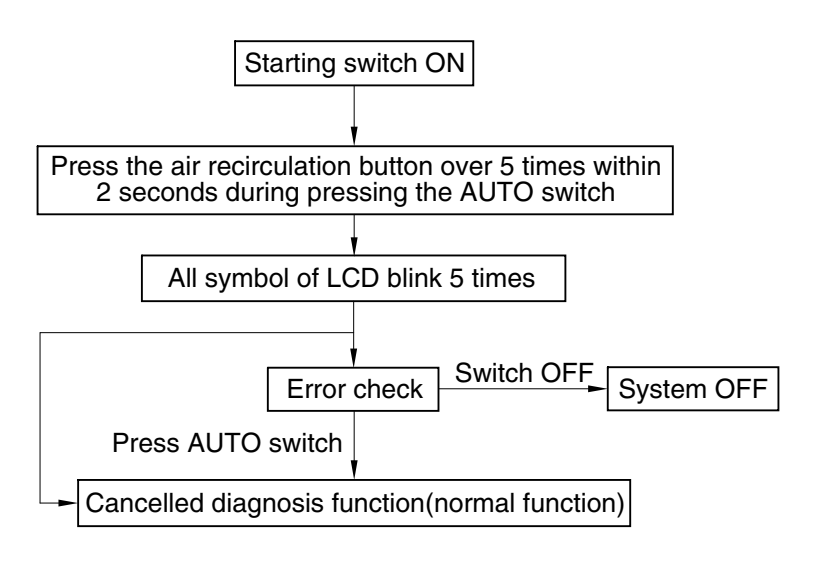

3607A3CD69

### (2) Error check

- The corresponding error code flickers on the setup temperature display panel, the other symbol will turn OFF.
- Error code flickers every 0.5 second.
- $\cdot\,$  If error code is more than two, each code flickers 2 times in sequence.
- · Error code

| Error code                  | Description            | Error code | Description     |
|-----------------------------|------------------------|------------|-----------------|
| 11                          | 11 Cabin inside sensor |            | Mode actuator 1 |
| 12                          | Ambient sensor         | 17         | Mode actuator 2 |
| 14 Duct (evaporator) sensor |                        | 18         | Intake actuator |
| 15 Temp actuator            |                        | -          | -               |

#### (3) Fail safe function

| Error description             | Fail safe function                                   |  |
|-------------------------------|------------------------------------------------------|--|
| Cabin inside sensor (11)      | 25°C alternate value control                         |  |
| Ambient sensor (12)           | 20°C alternate value control                         |  |
| Duct (evaporator) sensor (14) | 1°C alternate value control                          |  |
| Tomp actuator (15)            | If opening amount is 0 %, the alternate value is 0 % |  |
|                               | If not, the alternate value is 100 %                 |  |
| Mode actuator 1, 2 (16, 17)   | The alternate value is vent                          |  |

# 6. OTHERS

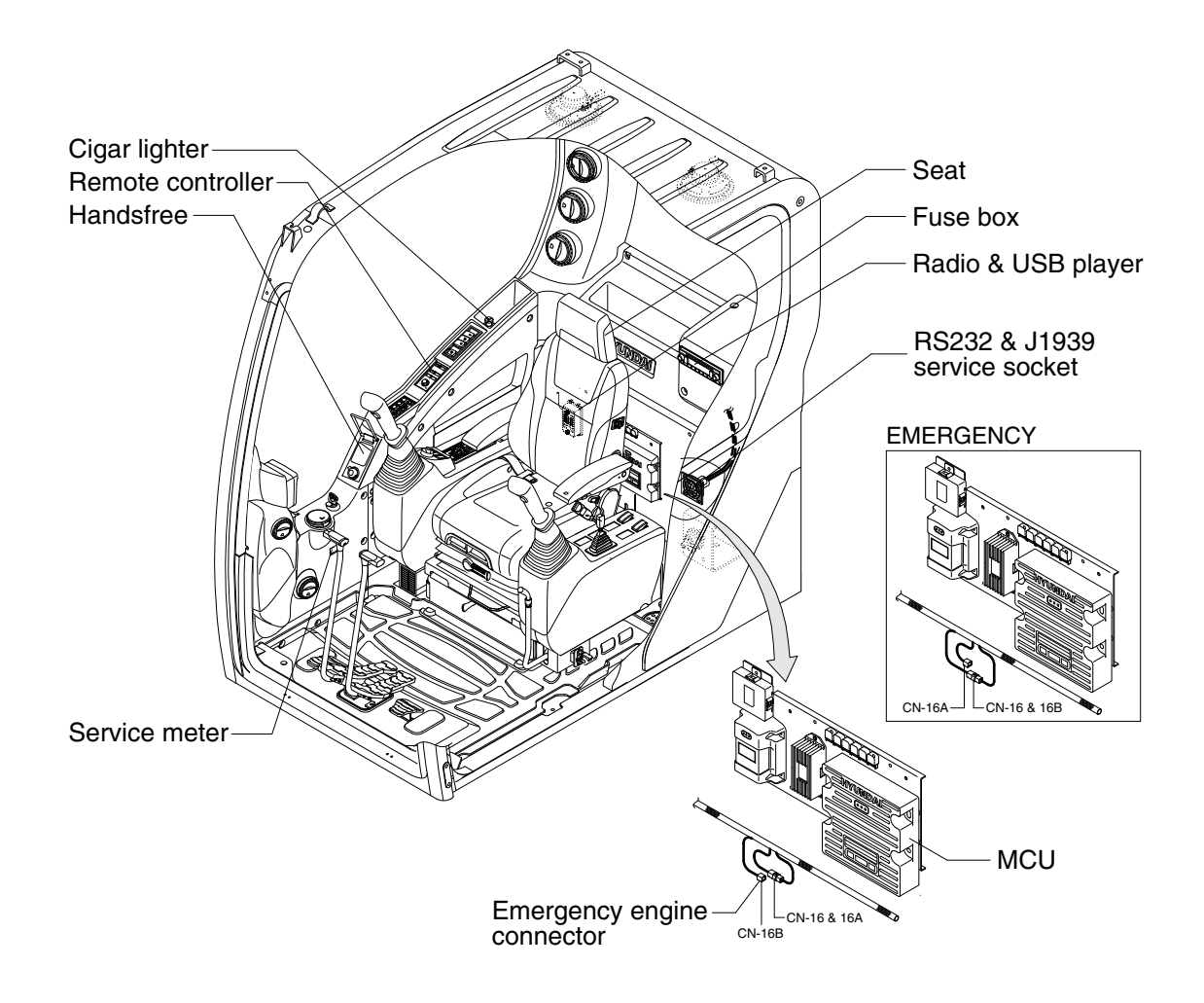

145SA3CD42A

#### 1) CIGAR LIGHTER

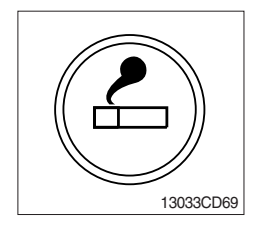

- (1) This can be used when the engine starting switch is ON.
- (2) The lighter can be used when it springs out in a short while after being pressed down.
- Service socket
   Use cigar lighter socket when you need emergency power.
   Do not use the lighter exceeding 24 V, 100 W.

# 2) HANDSFREE

Allow you to dial a call or to have a conversation without holding your handset. Use the remote controller when making and answering a calls or ring off.

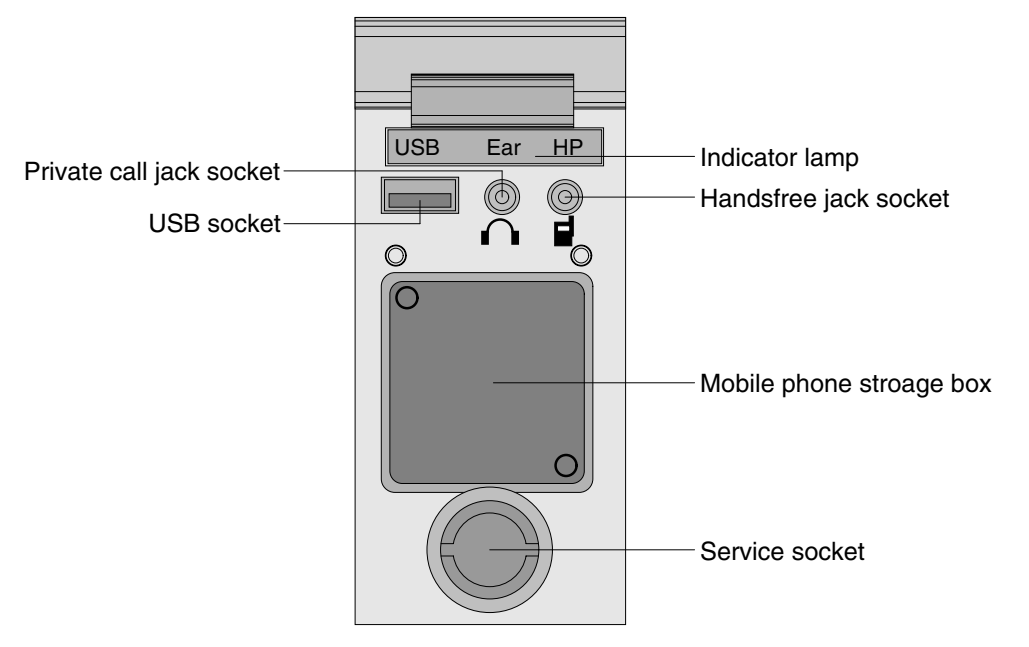

21093CD51

### (1) Mobile phone storage box

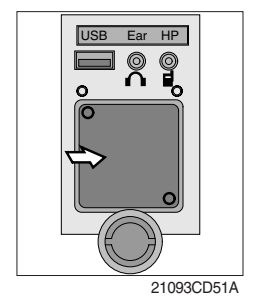

1 Mobile phone can be stored when call by handsfree.

#### (2) USB socket

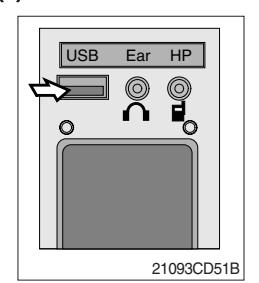

① This socket is used to charging the mobile phone.

#### (3) Private call jack socket

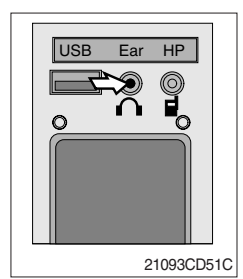

- 1 This can be used protect you privacy calling by using ear phone.
- ② The mobile phone must be connected handsfree jack socket.

### (4) Handsfree jack socket

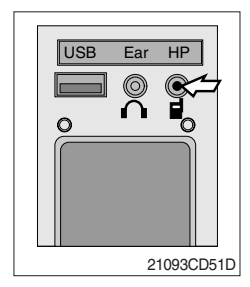

- 1 Connect the jack cable when call by handsfree.
- O Use the special adapter when jack cable is not interchangeable.
- ③ Check the jack type of mobile phone before use.

# (5) Indicator lamp

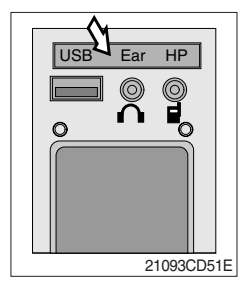

1 This lamp is turned ON when the handsfree mode selected.

# (6) Service socket

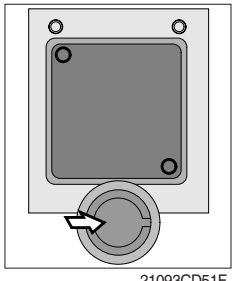

1 Utilize the power of 12 V as your need and do not exceed power of 12 V, 30 W.

21093CD51F

### (7) Wireless handsfree

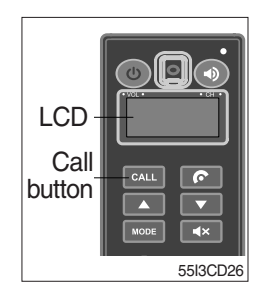

① Select the handsfree mode by pressing bluetooth button on the mobile phone.

Press the **CALL** button for more than 6 seconds for pairing (connection process of the mobile phone and handsfree), you can hear beep sounds three times.

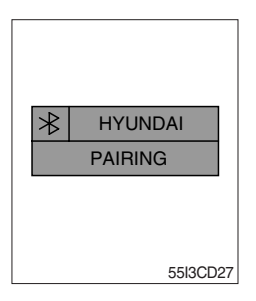

- ② The mobile phone finds bluetooth named " HYUNDAI". Select "HYUNDAI" and set "connect with Bluetooth on the mobile phone".
  - · Default password : 0000

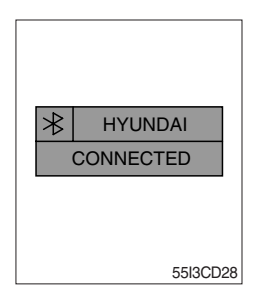

- ③ The Bluetooth pairing is made, the LCD screen shows "CONNECTED".
- ④ Once the Bluetooth pairing is made, they will be automatically connected after 20 seconds when start key ON.
- (5) When you want to deactivate the pairing, press and hold the **CALL** button for more than 3 seconds then you can hear beep sounds twice and the function will be deactivated.

# 3) REMOTE CONTROLLER (MACHINE SERIAL NO.: -#0205)

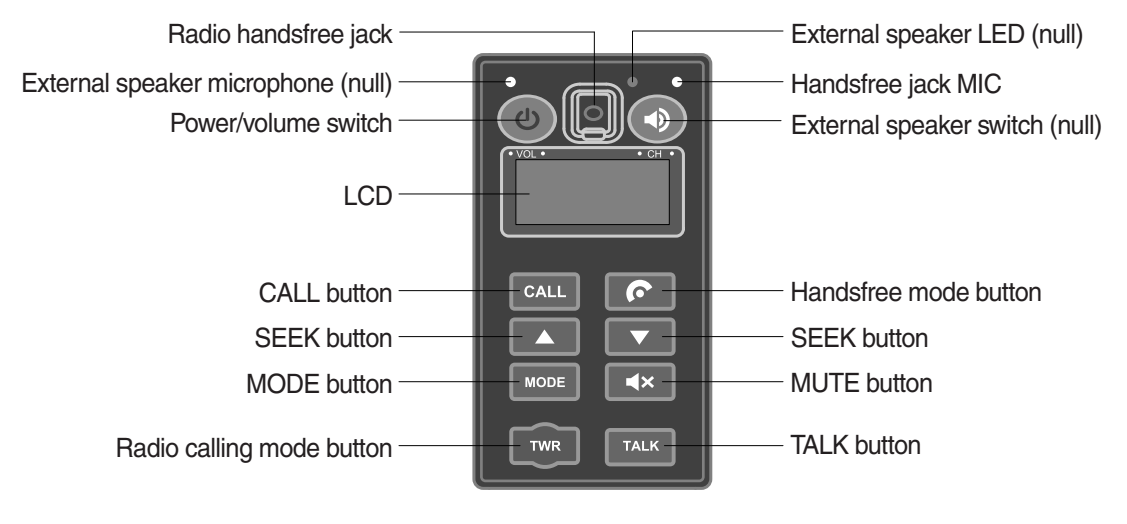

55I3CD31

#### (1) Power and volume switch

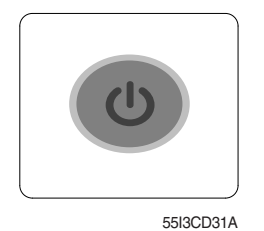

- ① This switch is used to turn the audio or handsfree ON or OFF.
- ② This switch is turned to right, the handsfree volume is increased over 7 steps.
- 3 If it is turned to left, volume will be decreased.

#### (2) Mode change button

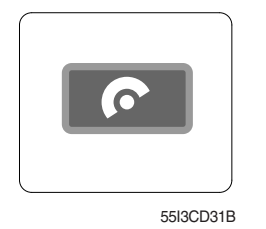

- ① This button is to select the handsfree mode or audio mode.
   · Lamp ON : Handsfree mode ("TEL MUTE" displayed ON audio LCD)
  - · Lamp OFF : Audio mode

#### (3) Call button

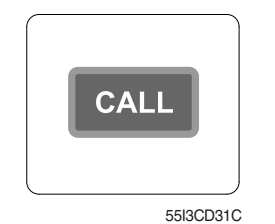

① This button is used answer a call, last number radial, ring off.

- 2 For calling, press the button 0.5~1.5 seconds until the beep sounds.
- $\ensuremath{\mathbb{X}}$  This can be used when the starting switch is ON.

### (4) Handsfree MIC

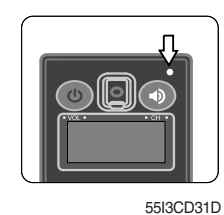

① This MIC transfers user voice to receiver of the call when making a call by handsfree.

### (5) Seek button

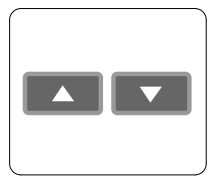

55I3CD31E

- ① If this button pressed, the radio automatically stops at the next frequency of broadcasting for your listening.
- 2 This button enable to select the song of the MP3 from USB.
  - Turn a station of higher frequency and the next song of the MP3.
  - : Turn a station of lower frequency and the previous song of the MP3.

### (6) Mute button

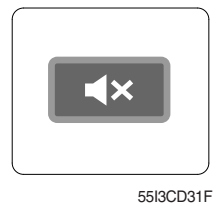

① Short press this button to mute or cancel the mute (silence) while broadcasting.

#### (7) Mode button

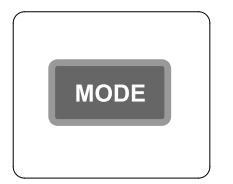

55I3CD31G

- ① Press the mode button to select the desired mode.
- ② Radio → MP3 → AUX
- \* The LCD displayed each mode.

### (8) Radio calling mode button

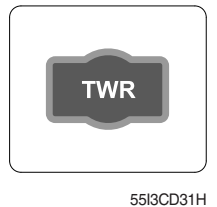

- ① Press this button, activated or deactivated the radio handsfree function.
- ② As long as you do not press this button, you can hear the other party.
- ③ The LED is turned ON when this button is activated. The LED turned OFF when the audio mode or the mobile phone handsfree calling mode is activated.
- \* Radio handsfree

You can make a call to external worker without holding the radio by hand. (The radio is not installed to the machine).

### (9) Talk button

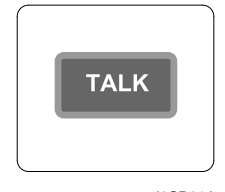

55I3CD31J

### (10) Handsfree jack

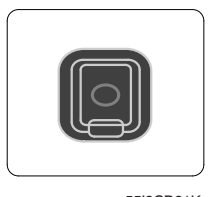

55I3CD31K

- ① The call is connected while pressing this button (when TALK button is activated).
- Unlike mobile phones, when you want to talk through the radio, you need to press the button (Push-to-talk method).
   While one is talking through the radio, the other party can only listen to him/her.
- 1 Connect the jack cable when call by radio handsfree.

# REMOTE CONTROLLER (MACHINE SERIAL NO.: #0206-)

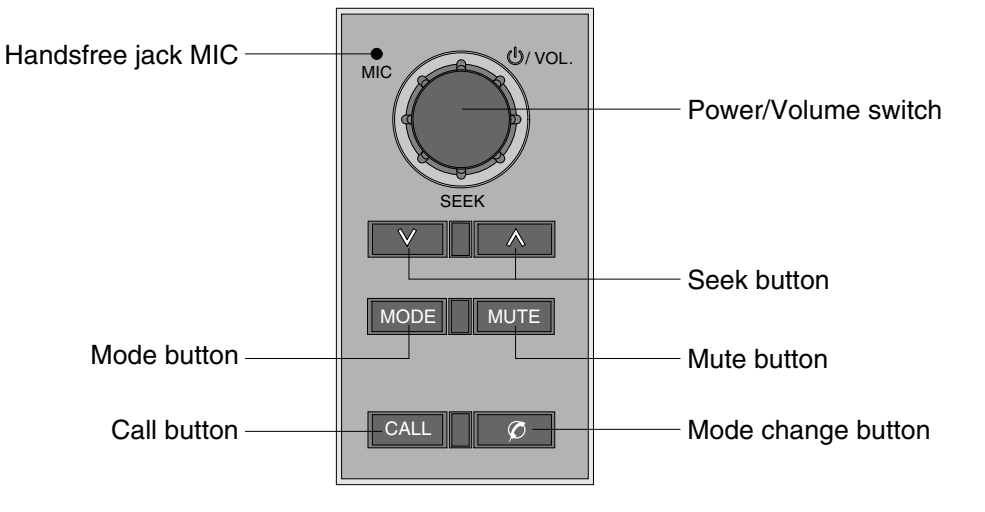

21093CD52

# (1) Power and volume switch

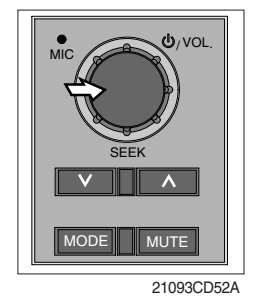

- ① This switch is used to turn the audio or handsfree ON or OFF.
- ② This switch is turned to right, the handsfree volume is increased over 7 steps.
- ③ If it is turned to left, volume will be decreased.
- \* This switch adjust the audio volume when selected audio mode.

### (2) Mode change button

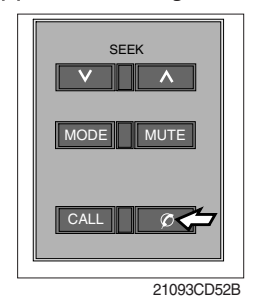

### (3) Call button

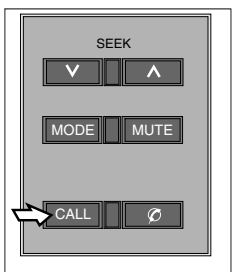

21093CD52C

- ① This button is to select the handsfree mode or audio mode.
  - · Lamp ON : Handsfree mode ("TEL MUTE" displayed ON audio LCD)
  - · Lamp OFF : Audio mode

- ① This button is used answer a call, last number redial, ring off.
- 2 For calling, press the button over 0.5sec within 3 seconds until the beep sounds.
- \* This can be used when the starting switch is ON.

# (4) Handsfree MIC

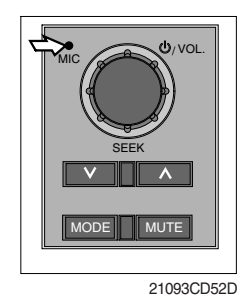

### (5) Seek button

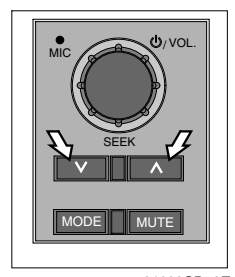

21093CD52E

### (6) Mute button

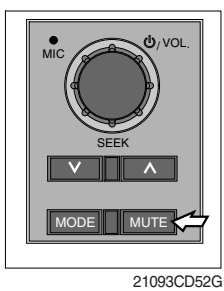

① Short press this button to mute or cancel the mute (silence) while broadcasting.

# (7) Mode button

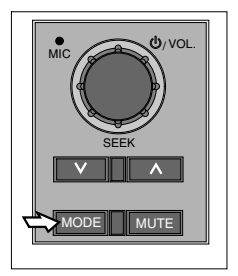

21093CD52F

- ① Press the mode button to select the desired mode.
- ② FM1 → FM2 → AM → CD → MP3 → FM1 \* The LCD displayed each mode.

call by handsfree.

① This MIC transfers user voice to receiver of the call when making a

- $\ensuremath{\textcircled{}}$  If this button pressed, the radio automatically stops at the next fre-
- quency of broadcasting for your listening.
  Press to turn a station of a higher frequency or to a lower frequency.

### 4) RADIO AND USB PLAYER (WITH BLUETOOTH)

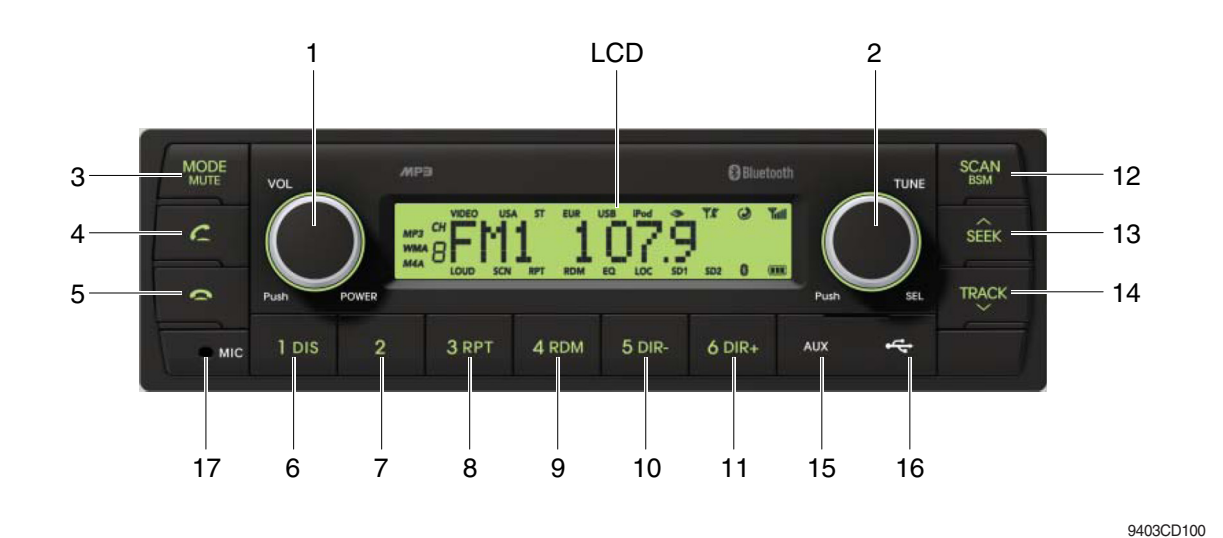

#### **FRONT PANEL PRESENTATION**

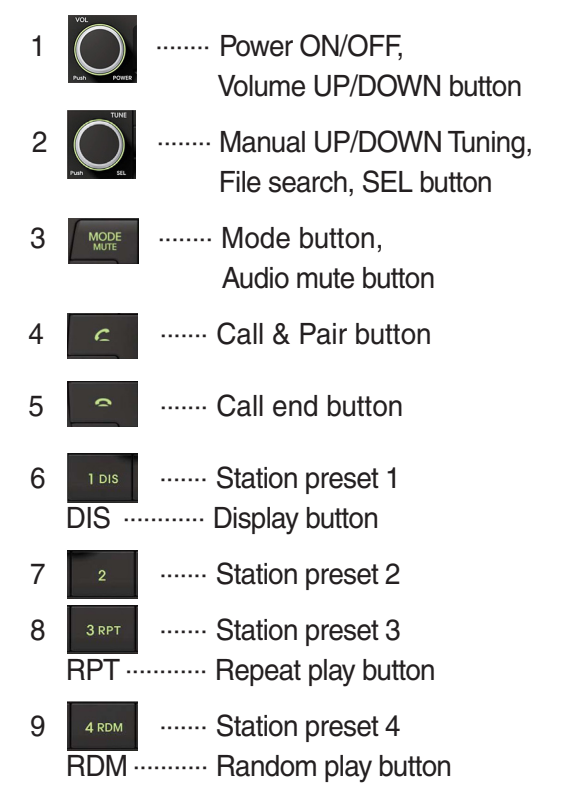

| 10 | <sup>5 dir-</sup> | Station preset 5     Directory down button                  |
|----|-------------------|-------------------------------------------------------------|
| 11 | 6 dir+<br>DIR+ ·· | Station preset 6<br>Directory up button                     |
| 12 | SCAN<br>BSM       | Scan play button (SCAN)<br>Best station memory (BSM) button |
| 13 | SEEK              | Auto tune up, Seek up button                                |
| 14 | TRACK             | Auto tune down, Track down button                           |
| 15 | AUX               | ······ USB connector                                        |
| 16 | \$                | ······ AUX IN Jack                                          |
| 17 | MIC               | ······ MIC hole                                             |

# RADIO AND USB PLAYER (WITHOUT BLUETOOTH)

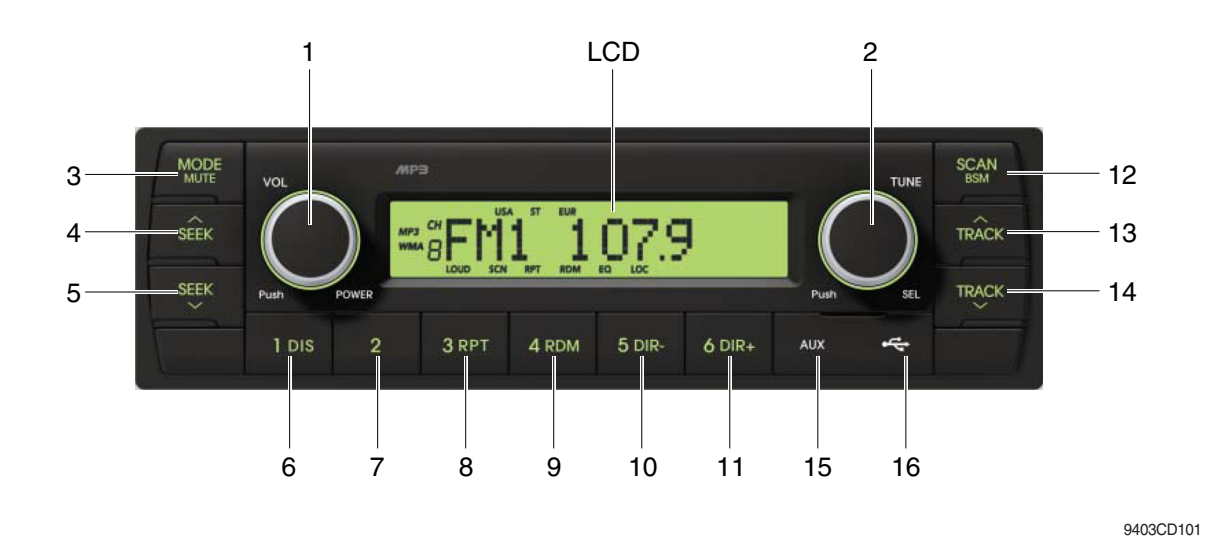

#### **FRONT PANEL PRESENTATION**

| 1 | Push NOWER                  | ······· Power ON/OFF,<br>Volume UP/DOWN button            |
|---|-----------------------------|-----------------------------------------------------------|
| 2 |                             | ······· Manual UP/DOWN Tuning,<br>File search, SEL button |
| 3 | MODE                        | ······· Mode button,<br>Audio mute button                 |
| 4 | SEEK                        | ······ Radio seek up button                               |
| 5 | SEEK                        | ······ Radio seek down button                             |
| 6 | 1 DIS<br>DIS ····           | ······ Station preset 1<br>······ Display button          |
| 7 | 2                           | ······ Station preset 2                                   |
| 8 | <sup>З крт</sup><br>RPT ··· | ······ Station preset 3<br>······ Repeat play button      |
| 9 | 4 RDM                       | ······ Station preset 4<br>······ Random play button      |

| 10 | 5 dir- ·<br>DIR-····· | ······ Station preset 5<br>····· Directory down button         |
|----|-----------------------|----------------------------------------------------------------|
| 11 | 6 dir+<br>DIR+        | <ul><li>Station preset 6</li><li>Directory up button</li></ul> |
| 12 | SCAN<br>BSM           | Scan play button (SCAN)<br>Best station memory (BSM) button    |
| 13 | TRACK                 | ······ Track up button                                         |
| 14 |                       | ······ Track down button                                       |
| 15 | AUX                   | ······ USB connector                                           |
| 16 | ÷.                    | ······ AUX IN Jack                                             |

### **GENERAL**

### (1) Power and volume button

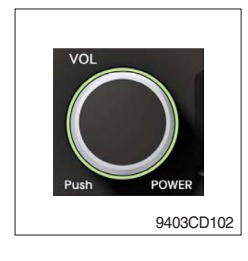

## ① Power ON / OFF button

Press power button (1) to turn the unit on or off.

### ② Volume UP/DOWN control knob

Turn VOL knob (1) right to increase the volume level. Turn VOL knob (1) left to decrease the volume.

After 5 seconds the display will return to the previous display mode.

# ③ Initial volume level set up

I-VOL is the volume level the unit will play at when next turned on. To adjust the I-VOL level, press and hold VOL button (1) for longer than 2 seconds. The current volume level displays on the display panel.

Then turn button (1) right or left to set the volume level as the I-VOL level.

### ④ Clock ON/OFF control

The CLOCK was default at off status. To turn CLOCK ON, press and hold VOL button (1) for longer than 2 seconds to display I-VOL, then short press VOL again, turn VOL knob while CLOCK OFF display, then the CLOCK ON will be displayed.

\* Due to time tolerance, the clock display on the Audio unit might have little difference.

### **5 Clock adjustment**

With CLOCK ON selected, press VOL knob again after CLOCK ON display, the hour will blink, turn VOL knob right or left to adjust hour. Simply press VOL again, the minute will blink, turn VOL knob to adjust minute. Then press VOL again to confirm the clock once finished.

#### (2) Menu Selection

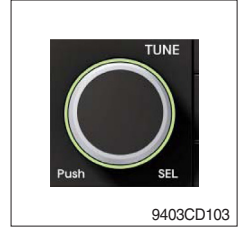

This button can adjust the sound effect and other things.
 Each time you press this button (2), LCD displays as follows :

BAS  $\rightarrow$  TREB  $\rightarrow$  BAL L=R  $\rightarrow$  FAD F=R  $\rightarrow$  EQ  $\rightarrow$  LOUD ON  $\rightarrow$ BEEP 2ND

On each setting, the level can be controlled by turning TUNE knob (2). When the last adjustment is made, after 5 seconds, the display will automatically return to the previous display mode.

#### ② Bass control

To adjust the bass tone level, first select the bass mode by pressing SEL button (2) repeatedly until BASS appears on the display panel. Then turn knob (2) right or left within 5 seconds to adjust the bass level as desired. The bass level will be shown on the display panel from a minimum of BASS-7 to a maximum of BASS+7.

#### ③ Treble control

To adjust the treble tone level, first select the treble mode by pressing SEL button (2) repeatedly until TREB appears on the display panel. Then turn knob (2) right or left within 5 seconds to adjust the treble level as desired. The treble level will be shown on the display panel from a minimum of TREB -7 to a maximum of TREB +7.

#### ④ Balance control

To adjust the left-right speaker balance, first select the balance mode by pressing SEL button (2) repeatedly until BAL indication appears on the display panel. Then turn knob (2) right or left within 5 seconds to adjust the balance as desired. The balance position will be shown by the bars on the display panel from BAL 10R (full right) to BAL 10L (full left).

#### 5 Fader control

To adjust the front-rear speaker balance, first select the fader mode by pressing SEL button (2) repeatedly until FADER indication appears on the display panel. Then turn knob (2) right or left within 5 seconds to adjust the front-rear speaker level as desired. The fader position will be shown by the bars on the display panel from FAD 10F (full front) to FAD 10R (full rear).

#### 6 EQ control

You can select an equalizer curve for 4 music types (CLASSIC, POP, ROCK, JAZZ). Press button (2) until EQ is displayed, then turn knob (2) right or left to select the desired equalizer curve. Each time you turn the knob, LCD displays as follows :

EQ OFF  $\rightarrow$  CLASSIC  $\rightarrow$  POP  $\rightarrow$  ROCK  $\rightarrow$  JAZZ

When the EQ mode is activated, the BASS and TREBLE modes are not displayed.

### ⑦ Loud control

When listening to music at low volume levels, this feature will boost the bass and treble response. This action will compensate for the reduction in bass and treble performance experienced at low volume.

To select the loudness feature, press button (2) until LOUD is displayed, then turn knob (2) right or left to activate or deactivate loudness.

### 8 Beep control

To adjust the BEEP mode, first select the BEEP mode by pressing button (2) repeatedly until BEEP indication appears on the display panel. Then turn knob (2) left or right within 5 seconds to select BEEP 2ND, BEEP OFF or BEEP ON.

- BEEP 2ND : You will only hear the beep sound when the buttons are held down for more than 2 seconds.
- BEEP OFF : You can not hear the sound beep when you press the buttons.
- $\cdot\,$  BEEP ON : You can hear the beep sound each time you press the buttons.

### (3) Mute control

① Press and hold MUTE button (3) for over 2 seconds to mute sound output and MUTE ON will blink on the LCD. Press the button again to cancel MUTE function and resume to normal playing mode.

### (4) Mode selection

- 1 Repeat press MODE button (3) to switch between FM1, FM2, AM, USB, AUX, BT MUSIC.
- If there is no USB, AUX, Bluetooth Phone connected, it would not display USB, AUX, BT when you press button (3).

# RADIO

### (1) Mode button

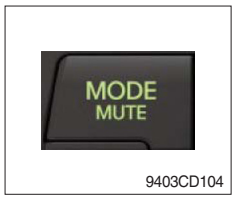

1 Repeat press MODE button to select FM1, FM2 or AM.

# (2) Manual tuning button

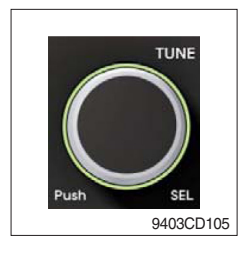

① To manually tune to a radio station, simply turn encoder TUNE (2) left or right to increase or decrease the radio frequency.

### (3) Auto tuning button

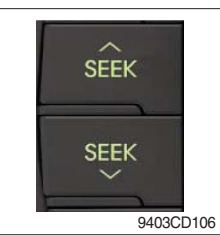

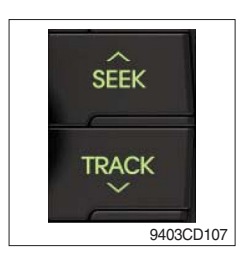

 To automatically select a radio station, simply press Seek up or Track down button.

### (4) Station preset button

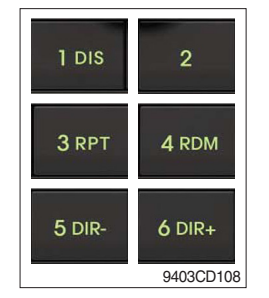

- ① In radio mode, pressing buttons (6) to (11) will recall the radio stations that are memorized. To store desired stations into any of the 6 preset memories, in either the AM or FM bands, use the following procedure :
  - a. Select the desired station.
  - b. Press and hold one of the preset buttons for more than 2 seconds to store the current station into preset memory. Six stations can be memorized on each of FM1, FM2, and AM.

### (5) Preset scan (PS) / Best station memory (BSM) button

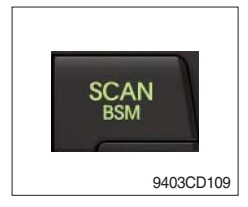

① Press BSM button (12) momentarily to scan the 6 preset stations stored in the selected band. When you hear your desired station, press it again to listen to it.

Press BSM button (12) for longer than 2 seconds to activate the Best Station Memory feature which will automatically scan and enter each station into memory.

If you have already set the preset memories to your favorite stations, activating the BSM tuning feature will erase those stations and enter into the new ones. This BSM feature is most useful when travelling in a new area where you are not familiar with the local stations.

# **USB PLAYER**

### (1) USB playback

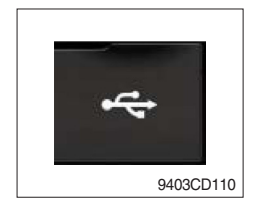

① The unit was equipped with a front USB jack and also a rear USB Jack.

With a USB device plugged in the front USB jack, it will be detected as front USB mode. And with a USB device plugged in the rear USB jack, it will be detected as rear USB. To get to a USB mode, press MODE (3) button momentarily or insert the USB device in front or rear USB jack.

% If no mp3 or wma files in USB device, it will convert to the previous mode after display NO FILE.

### (2) Track Up / Down button

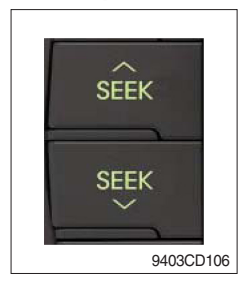

① Press SEEK up (13) or TRACK down (14) to select the next or previous track. Press and hold the buttons to advance the track rapidly in the forward or backward direction.

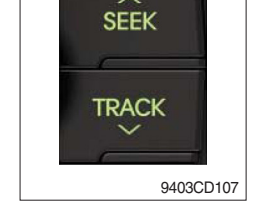

### (3) MP3 directory / File searching

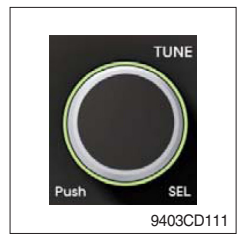

 Button (2) is used to select a particular directory and file in the device. Turn button (2) right or left to display the available directories. Press button (2) momentarily when the desired directory is displayed, then turn button (2) right or left again to display the tracks in that directory. Press button (2) to begin playback when the desired file is displayed.

### (4) Directory Up / Down button

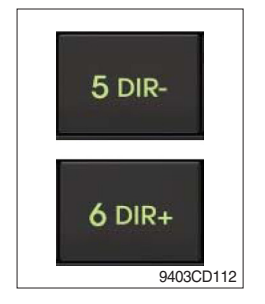

- ① During MP3/WMA playback, simply press DIR- button (10) to select the previous directory (if available in the device); simply press DIR+ button (11) to select the next directory (if available in the device).
- If the USB device does not contain directories, it would play MP3/WMA tracks at 10- file when you press DIR- button (10), and play MP3/WMA tracks at 10+ file when you press DIR+ (11) button.

# (5) Track Scan Play (SCAN) button

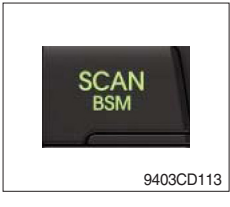

- SCAN playback : Simply press SCAN (12) button to play the first 10 seconds of each track.
- SCAN folder : Press and hold SCAN button for longer than 2 seconds to scan play the tracks in current folder.
- SCAN off : Simply press it again to cancel SCAN feature.

## (6) Track Repeat Play (RPT) button

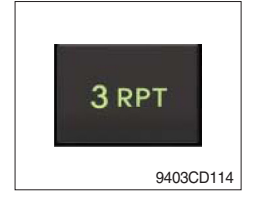

- REPEAT playback : Simply press RPT (8) button to play current track repeatedly.
- REPEAT folder : Press and hold RPT for longer than 2 seconds to repeat play the tracks in current folder.
- REPEAT off : Simply press it again to cancel REPEAT feature.

### (7) Track Random Play (RDM) button

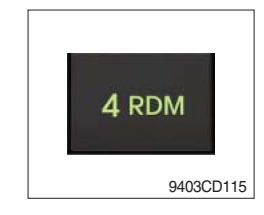

### (8) ID3 v2 (DISP)

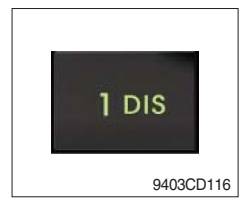

- RANDOM playback : Simply press RDM (9) button to play the tracks in the device in a random sequence.
- RANDOM folder : Press and hold RDM button for longer than 2 seconds to random play the tracks in current folder.
- RANDOM off : Simply press it again to cancel RANDOM feature.
- While a MP3 file is playing, press DISP button (6) to display ID3 information. Repeat push DISP button (6) to show directory name / file name and album name / performer / title.
- $\ensuremath{\overset{\scriptstyle \times}{_{\scriptstyle \rm T}}}$  If the MP3 disc does not have any ID3 information, it will show NO ID3.
- \* USB Information and Notice
  - a. Playback FILE SYSTEM and condition allowance.
    - FAT, FAT12, FAT16 and FAT32 in the file system.
    - V1.1, V2.2 and V2.3 in the TAG (ID3) version.
  - b. Display up to 32 characters in the LCD display.
  - c. No support any of MULTI-CAED Reader.
  - d. No high speed playback but only playing with normal full speed.
  - \* DRM files in the USB may cause malfunction to playback in the radio unit.
  - \* The temperature below -10 Celsius, the audio unit with USB hook up would be affected to play well.

### **AUX OPERATION**

It is possible to connect your portable media player to the audio system for playback of the audio tracks via the cab speakers.

To get the best results when connecting the portable media to the audio system, follow these steps :

- Use a 3.5 mm stereo plug cable to connect the media player headphone socket at each end as follows.
- Adjust the portable media player to approximately 3/4 volume and start playback.
- Press the MODE button (3) on the audio unit to change into AUX mode.
- The volume and tone can now be adjusted on the audio unit to the desired level.
- \* The audio quality of your media player and the audio tracks on it may not be of the same sound quality as the audio system is CD Player.
- \* If the sound of the media player is too low compared with the radio or CD, increase the volume of the player.
- \* If the sound of the media player is too loud and/or distorted, decrease the volume of the player.
- \* When in AUX mode, only the Volume, Bass, Treble, EQ and Mode functions of the audio unit can be used.

# BLUETOOTH (if equipped)

### 1) Using a bluetooth wireless connection

- (1) Your audio unit supports bluetooth wireless technology. You can set up a wireless link with bluetooth cellular phone.
- (2) Keep PAIRING the cellular phone with audio unit in a few minutes as the phone are being switched on well enough.
- \* Since this audio unit is on standby to connect with your cellular phone via bluetooth wireless technology, using this audio unit without running the engine can result battery drainage.
- \* This audio unit phone call reception is on standby when ignition switch is set to ACC OFF or ON.
- \* The line-of-sight distance between this audio unit and your cellular phone must be 10 meters or less for sending and receiving voice and data via bluetooth wireless technology. However the transmission distance may become shorter than the estimated distance depending on the environment in use.
- \* Digital Noise & Echo suppression system provides the best sound clarity with little or no distortion (Echo & side tone will happen depending on cellular phone or service network).
- \* To ensure the quality of calling, you should select a proper bluetooth VR level. This audio unit has already set with the best bluetooth VR level.

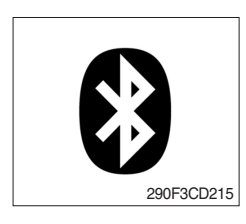

### 1) Bluetooth icon

It will blink while establishing the bluetooth pairing. It will light after a bluetooth device connected.

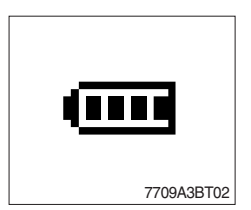

# ② Battery icon

It indicates the battery status of the connected bluetooth device.

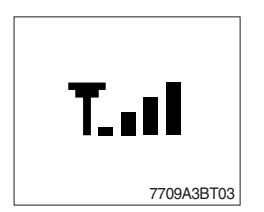

# ③ Single strength icon

It indicates the signal strength of the connected bluetooth device.

### 2) Pairing in hands free modes

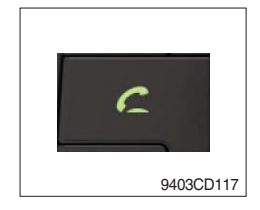

- (1) Press and hold CALL button (4) for 2 seconds until you hear beep sound, then appears PAIR STR on the display.
- (2) For the next procedure, go to cellular phone pairing mode.
- (3) If it is in pairing status with audio unit and cellular phone, PAIRING will show on the display.
- (4) If you want to exit pairing mode, press CALL END button (5) briefly while pairing, then it will show PAIR CLR on the display.
- (5) Bluetooth Icon and PAIR OK appear on the display when pairing is successful.

#### 3) Cellular phone pairing mode

- (1) Browse your cellular phone menu and find the connectivity or bluetooth connection section.
- (2) Select search for a new handsfree device function and allow the phone to find the mobile.
- (3) HYUNDAI should appear on your cellular phone screen.
- (4) Press connect menu among the handsfree option on your cellular phone.
- (5) The cellular phone should prompt for a pin code. Insert the pin code 1234.
- (6) The cellular phone should confirm that it has established a new paired connection.
- (7) Close the menu. The pairing is now completed. It appears PAIR FAIL on the display for 3 seconds.
- \* Each cellular phone type has distinct phone menu so you may need to refer to your manufactures instruction for the correct procedure on how to connect a new bluetooth device.
- \* Please retry to the pairing instruction if HYUNDAI does not appear on the cellular phone screen.
- \* Please select authorized, if there is authorized menu in the menu of bluetooth connection in your cellular phone.
- \* Once the bluetooth pairing is completed between your cellular pone and this audio unit, the both units will be automatically recognized on its paring and when you turn on the key in your car even though this audio unit is turned off.
- \* This audio unit can store up to 6 phones pairings. If the memory is full, the first stored paired phone will be deleted.
- \* The connecting priority will be given to the last connected cellular phone.
- \* If you want to change the connecting priority, try to connect this audio unit from the cellular phone.

## 4) Bluetooth connection and disconnection

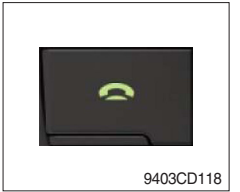

(1) When established bluetooth connection between this audio unit and the cellular phone, bluetooth icon on the display appears and then the display shows HF/AV CONN when handsfree & AV profile connected.

Press and hold CALL END button (5) for 2 seconds, it shows DIS

CON and disappears bluetooth Icon on the display.

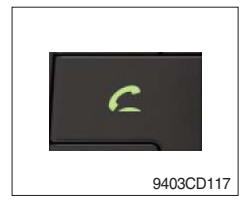

(3) To disconnect bluetooth link

(2) To disconnect bluetooth link

Press CALL button (4) briefly, it blinks bluetooth Icon on the display while bluetooth is being connected. If the connection is completed, it appears bluetooth Icon on the display.

- When your cellular phone battery is at low charge, the bluetooth connection may occasionally be lost. To maintain good connectivity ensure that your phone battery is adequately charged.
- \* In case of failure of bluetooth pairing :
  - Delete item in paired list on your phone.
  - Reset both phone by power off/on and the audio unit by ACC off/ on.
- Connecting priority of handsfree profile is higher than headset profile.
- \* The headset mode does not support caller ID, reject call and call Transfer.

### 5) Using the audio unit as a handsfree device

(1) When the audio unit is ringing, it shows CALL and follows with the phone number \*\*\*\*\*\*\*\*\*\* on the display.

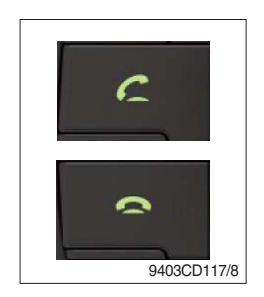

(2) To accept call

Press CALL button (4), it appears ANSWER CALL and follows TALKING on the display.

(3) To end call

To end call, press CALL END button (5), it appears REJECT on the display.

\* If reject call is activated in your phone, then your cellular phone does not support reject call function.

## 6) Audio transfer between the audio unit and phone

The audio transfer function is for switching the call from the audio unit to the cellular phone for private conversation.

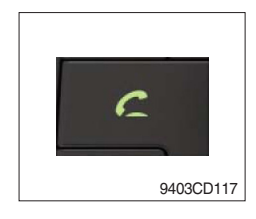

- Press CALL button (4) briefly during conversation, it appears CALL TRANS on the display. To switch back to the audio unit, press button (4) briefly during private conversation, then it appears CALL TRANS on the display again.
- \* This function will be a cause of disconnection of bluetooth link in some nokia phones, but you do not worry just press button (4) during private conversation, then switch back to the audio unit automatically.
- \* The quality of calling between cellular phone and audio unit is better than calling between one audio unit and another one.

# 7) Last call number dialing

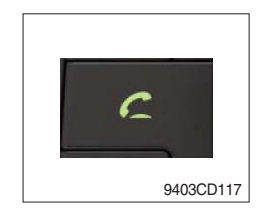

(1) Press CALL button (4) briefly, it appears CALL TO, then simply press CALL button once again, it would make the last call with phone number display on LCD.

If Reject call is activated in your phone, then your cellular phone does not support Reject Call function.

If you are using SAMSUNG phone, then you may need to press once more send button. First press button shows phone contact list in your phone, then second press make the last call.

### 8) To make a call by cellular phone

The audio transfer function is for switching the call from the audio unit to the cellular phone for private conversation.

- (1) The audio unit activated automatically when you make a call by cellular phone.
- (2) When you make a call processing by cellular phone, it shows CALLING on the display.
- (3) When you receive a call, the phone number \*\*\*\*\*\*\*\* appears on the display.

#### 9) Using the audio unit as bluetooth music

The audio unit supports A2DP (Audio Advanced Distribution Profile) and AVRCP (Audio Video Remote Control Profile), and both profiles are available to listen music at the audio unit via cellular phone which is supporting the two profiles above.

- (1) To play music, search the menu on your cellular phone as below :
   i.e : Menu → File manager → Music → Option → Play via bluetooth.
   It appears BT MP3 on the display.
- (2) During BT MP3 playing, you could select the previous or next track by pressing SEEK up or TRACK down button on audio unit or operate via your cellular phone.
- (3) To stop music, press button (5) briefly and it will automatically switch into the previous mode.
- (4) To resume music playing, press the play button on your cellular phone.
- \* This function maybe different depends on cellular phone. Please follow the cellular phone menu. Some kinds of phone need to pair once more for bluetooth MP3 connection.
- \* This function will be caused to disconnect A2DP, AVRCP depends on cellular phone.
- \* Information about songs (e.g.: the elapsed playing time, song title, song index, etc.) cannot be displayed on this audio unit.

### ■RESET AND PRECAUTIONS

### 1) Reset function

Interfere noise or abnormal compressed files in the MP3 disc or USB instrument may cause extraordinary operation (or unit frozen/locking up). It's strongly recommended to use appropriate USB storage not cause any malfunction to the audio unit. In the unlikely event that the player fails to operate correctly, try out to reset unit by any of following two methods.

(1) press and hold seconds. (without Bluetooth)

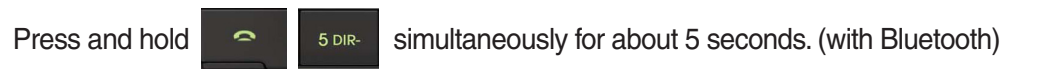

- (2) Take out the fuse for the audio system in the vehicle once and then plug again.
- It will be necessary to re-enter the radio preset memories as these will have been erased when the microprocessor was reset.

After resetting the player, ensure all functions are operation correctly.

### 2) Precautions

When the inside of the car is very cold and the player is used soon after switching on the heater, moisture may form on the disc or the optical parts of the player and proper playback may not be possible.

If moisture forms on the optical parts of the player, do not use the player for about one hour. The condensation will disappear naturally allowing normal operation.

- (1) Operation voltage : 9~32 volts DC, negative
- (2) Output power : 40 watts maximum (20 watts x 2 channels)
- (3) Tuning range

| Area   | Band | Frequency range | Step |
|--------|------|-----------------|------|
|        | FM   | 87.5~107.9 MHZ  | 200K |
| 054    | AM   | 530~1710 KHZ    | 10K  |
|        | FM   | 87.5~108.0 MHZ  | 50K  |
| EUNUFE | AM   | 522~1620 KHZ    | 9K   |
|        | FM   | 87.5~108.0 MHZ  | 100K |
| ASIA   | AM   | 531~1602 KHZ    | 9K   |
|        | FM   | 87.5~107.9 MHZ  | 100K |
| LATIN  | AM   | 530~1710 KHZ    | 10K  |

### AREA Selection :

- To select an area, press and hold related buttons at FM1 band for about 3 seconds.

- USA Area: Press and hold mode + 1DIS buttons for 3 seconds
- EUROPE Area: Press and hold mode + 2 buttons for 3 seconds
- ASIA Area: Press and hold mode + 3RPT buttons for 3 seconds
- LATIN Area: Press and hold mode + 4RDM buttons for 3 seconds.
- (4) USB version : USB 1.1
- (5) Bluetooth version : V2.1
- (6) Bluetooth supported profile :
  - A2DP : Advanced Audio Distribution Profile
  - AVRCP : Audio/Video Remote Control Profile
  - HFP : Hands-Free Profile

# 5) SEAT

The seat is adjustable to fit the contours of the operator's body. It will reduce operator fatigue due to long work hours and enhance work efficiency.

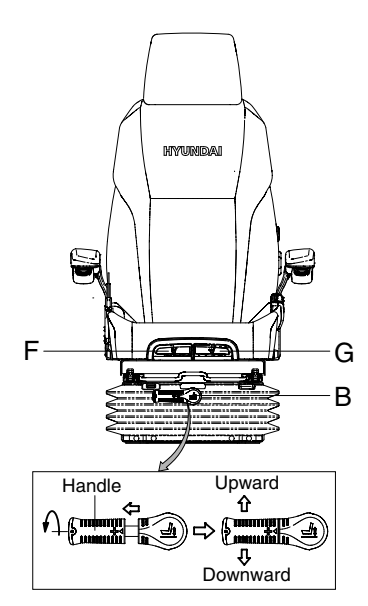

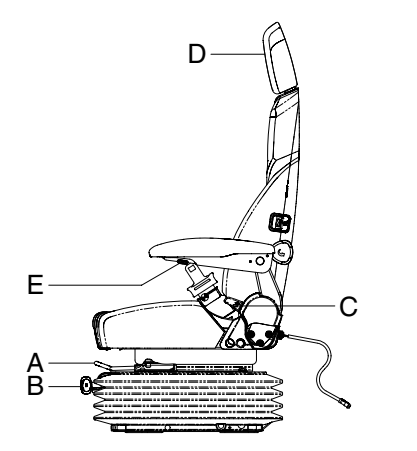

21093CD55

### (1) Forward/Backward adjustment (A)

- 1 Pull lever A to adjust seat forward or backward.
- ② The seat can be moved forward and backward over 140 mm (5.5") in 13 steps.

### (2) Height/weight adjustment (B)

- ① Turn the handle to adjust seat upward or down-ward
  - Turn to clockwise, the seat is moved to upward and the weight is increased.

If it is turned to counterclockwise, the seat is moved to downward and the weight is decreased.

- ② Method of changing direction (up/down)
  - $\cdot\,$  First, pull the handle to outside.
  - $\cdot\,$  Second, rotate 180° and release the handle.
- (3) Reclining adjustment (C) Pull lever C to adjust seat back rest.
- (4) Arm rest adjustment (E) This can be adjusted by pushing the button E to right and left.
- (5) Head rest adjustment (D) This is adjustable vertically to fit operator's requirements over 60 mm (2.4").
- (6) Seat cushion tilt adjustment (F) Pull lever F to adjust seat cushion tilting angle.
- (7) Seat cushion length adjustment (G)
- A Pull lever G to adjust seat cushion forward or backward.
- Always check the condition of the seat belt and mounting hardware before operating the machine. Replace the seat belt at least once every three years, regardless of appearance.

# 6) FUSE & RELAY BOX

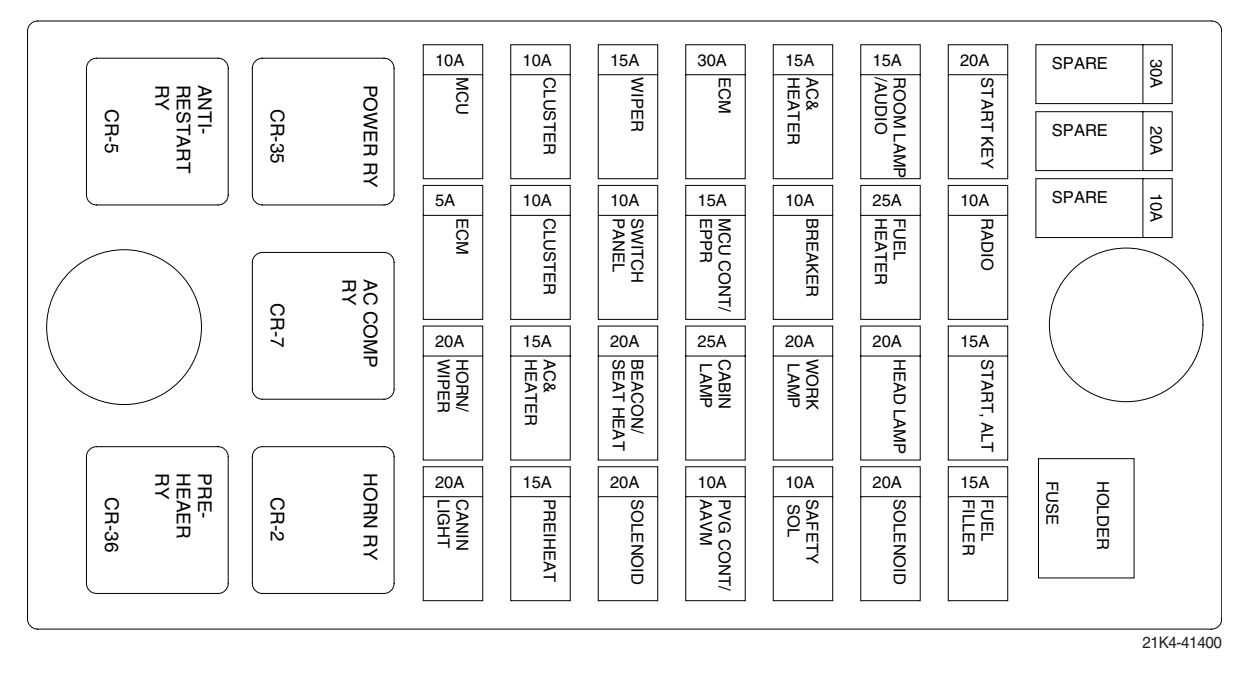

- (1) The fuses protect the electrical parts and wiring from burning out.
- (2) The fuse box cover indicates the capacity of each fuse and circuit it protects.
- \* Replace a fuse with another of the same capacity.
- A Before replacing a fuse, be sure to turn OFF the starting switch.

#### 7) MCU

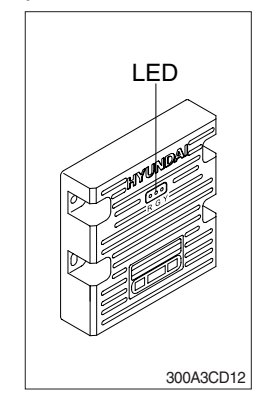

- (1) To match the pump absorption torque with the engine torque, MCU varies EPPR valve output pressure, which control pump discharge amount whenever feedbacked engine speed drops under the reference rpm of each mode set.
- (2) Three LED lamps on the MCU display as below.

|                                      | · · · · · · · · · · · · · · · · · · · |                                                                                                    |  |
|--------------------------------------|---------------------------------------|----------------------------------------------------------------------------------------------------|--|
| LED lamp                             | Trouble                               | Service                                                                                                    |  |
| G is turned ON                       | Normal                                | -                                                                                                    |  |
| G and R are Trouble on MCU turned ON |                                       | · Change the MCU                                                                                                |  |
| G and Y are<br>turned ON             | Trouble on serial communication line  | <ul> <li>Check if serial communication<br/>lines between controller and<br/>cluster are disconnected</li> </ul> |  |
| Three LED are turned OFF             | Trouble on MCU power                  | <ul> <li>Check if the input power wire<br/>(24 V, GND) of controller is<br/>disconnected</li> </ul>             |  |
|                                      |                                       | · Check the fuse                                                                                                |  |

G : green, R : red, Y : yellow

# 8) EMERGENCY ENGINE SPEED CONTROL CONNECTOR

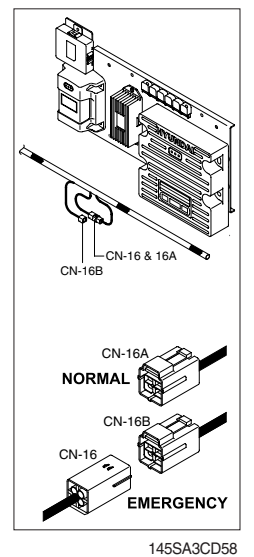

- (1) When the CAN communication between the ECM and the MCU is abnormal due to malfunction, change CN-16 connection from CN-16A to CN-16B and then control the engine speed by rotating accel dial switch.
- ※ Never connect connector CN-16 with CN-16B when MCU is in normal operation.
- \* Make repair as soon as possible.

#### 9) SERVICE METER

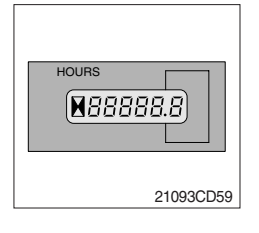

- (1) This meter shows the total operation hours of the machine.
- (2) Always ensure the operating condition of the meter during the machine operation. Inspect and service the machine based on hours as indicated in chapter 6, maintenance.

### 10) RS232 SERVICE SOCKET

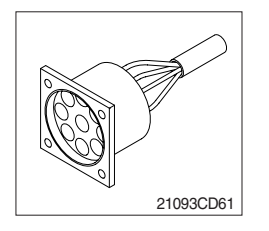

(1) MCU communicates the machine data with Laptop computer through RS232 service socket.

### **11) UPPER WINDSHIELD**

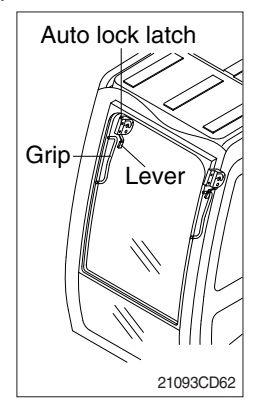

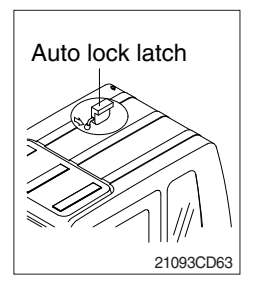

- (1) Perform the following procedure in order to open the upper windshield.
- ① Pull both levers with hold both grips that are located at the top of the windshield frame and push the windshield upward.
- ② Hold both grips and back into the lock position until auto lock latch is engaged, then release the grips.
- ▲ When working, without having locked the windshield by the auto lock (by pushing the windshield to the rear untill it's completely fixed), please be careful as it can cause personal injury if the windshield is not fixed or falls off.
- (2) Perform the following procedure in order to close the upper windshield.
- ① Pull the lever of the auto lock latch in order to release the auto lock latch.
- 2 Reverse above step 1 and 2 in order to close the upper windshield.